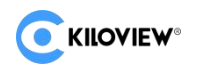

# **KiloLink Server Pro**

# 聚合服务与设备集中管理平台

# 用户手册

(kiloLink Server Pro V1.00.0014)

Draft

长沙干视电子科技有限公司

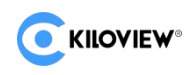

### 法律声明

若接收长沙千视电子科技有限公司(以下称为"千视电子")的此份文档,即表示您已 同意以下条款。若不同意以下条款,请停止使用本文档。

本文档版权所有长沙千视电子科技有限公司。保留任何未在本文档中明示授予的权利。 文档中涉及千视电子的专有信息。未经千视电子事先书面许可,任何单位和个人不得复制、 传递、分发、使用和泄漏该文档以及该文档包含的任何图片、表格、数据及其他信息。

圣干视电子的注册商标。干视电子产品的名称和标志是干视电子的商标或注册商标。
 在本文档中提及的其他产品或公司名称可能是其各自所有者的商标或注册商标。在未经干视
 电子或第三方权利人事先书面同意的情况下,阅读本文档并不表示以默示、不可反言或其他
 方式授予阅读者任何使用本文档中出现的任何标记的权利。

本产品符合有关环境保护和人身安全方面的设计要求,产品的存放、使用和弃置应遵照 产品手册、相关合同或相关国法律、法规的要求进行。

本文档按"现状"和"仅此状态"提供。本文档中的信息随着千视电子产品和技术的进步将不断更新,千视电子不再通知此类信息的更新。

本文档未尽事宜,请访问千视电子网站 www.kiloview.com 获取相关信息和技术支持。

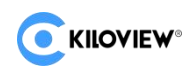

# 目录

| 第1章 系统介绍1                      |
|--------------------------------|
| 1.1. 系统简介1                     |
| 1.2. 系统特点2                     |
| 1.2.1. 多链路聚合2                  |
| 1.2.2. 多协议转换2                  |
| 1.2.3. 批量化管理3                  |
| 1.2.4. 资源占用小3                  |
| 第2章 产品参数4                      |
| 2.1. 主要功能4                     |
| 2.2. 支持说明5                     |
| 2.3. 硬件配置6                     |
| 2.4. 系统参数6                     |
| 2.5. 软件环境7                     |
| 2.6. 端口说明8                     |
| 第3章安装部署9                       |
| 3.1. 容器安装9                     |
| 3.2. 软件部署10                    |
| 第4章 使用说明15                     |
| 4.1. 登录 KiloLink Server Pro15  |
| 4.2. KiloLink Server Pro 首页 16 |
| 4.3. 顶部导航17                    |

|      | 4.3.1. | 别名修改18   |
|------|--------|----------|
|      | 4.3.2. | 密码修改20   |
|      | 4.3.3. | 系统维护21   |
|      | 4.3.4. | 语言切换22   |
|      | 4.3.5. | 版本信息22   |
| 4.4. | 设备管    | 理23      |
|      | 4.4.1. | 设备总览23   |
|      | 4.4.2. | 设备权限24   |
|      | 4.4.3. | 目录管理     |
|      | 4.4.4. | 设备维护31   |
| 4.5. | 用户管    | 理41      |
|      | 4.5.1. | 添加用户41   |
|      | 4.5.2. | 修改用户42   |
|      | 4.5.3. | 删除用户43   |
|      | 4.5.4. | 配用户组44   |
| 4.6  | 固件管理   | 里        |
|      | 4.6.1. | 固件管理入口   |
|      | 4.6.2. | 上传固件文件   |
|      | 4.6.3. | 查看上传固件   |
|      | 4.6.4. | 管理上传固件52 |
|      | 4.6.5. | 升级设备固件53 |

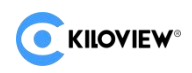

### 第1章 系统介绍

### 1.1. 系统简介

KiloLink Server Pro 是一款基于 KiloLink 技术, 专为 KILOVIEW 相关设备而设计的集中管控软件平台。KiloLink Server Pro 软件跟相关设备搭配销售, 目前 KiloLink Server Pro 提供不限数量和连接数的设备集中管理服务和设备流量聚合服务。

KiloLink Server Pro 能高效的管理 KiloView 公司生产的各型新版硬件编解码设备。

KiloLink Server Pro为 KiloView 的 P 系列设备提供流量聚合、画面预览和推流服务。

KiloLink Server Pro 还能做为 NDI 编码器输出 NDI HX 流。

KiloLink Server Pro 可以轻松管理接入了 KiloLink SDK 的各种设备。

KiloLink Server Pro 可集中管理设备后台界面,使复杂的流媒体管理变得简单高效。

### 1.2. 系统特点

### 1.2.1. 多链路聚合

KiloLink Server Pro 基于 KILOVIEW 自主开发的 KiloLink 技术,可实现多链路聚合传输。KiloLink 链路聚合非常灵活,您可以将多张 4G/5G SIM 卡、Wi-Fi 网卡、Enternet 网卡组合起来以实现聚合传输。KiloLink 多链路聚合传输技术可以提升传输带宽、提高复杂多变的网络环境下的传输可靠性。

链路聚合是千视电子 kilolink 专利传输技术的显著特色功能之一。它不仅继承了传统 单链路网络传输的优点,还在各种网络场景中展现出独特的优势:

#### 1、提升设备的带宽

多链路聚合不受单链路带宽限制,通过同时利用多条链路提升设备的网络传输带宽,以支持更 高清晰度图像和视频的传输需求。

#### 2、增强抗抖动能力

在多链路聚合网络中,即使某条链路发生波动,对音视频整体传输的影响极小,适用于如室外 直播等网络环境不稳定的场景。

这些特性使得链路聚合技术在提升传输效率和稳定性方面具备显著优势。

### 1.2.2. 多协议转换

KiloLink Server Pro 集成了高性能的流媒体推流服务。

推流服务将 P 系列无线聚合编码器输出的音视频数据封装为多种流媒体传输协议输出 目前支持 SRT | NDI HX | RTMP | RTMPS | RTSP | RTP | HLS | TS-UDP 等传输协议。

### 1.2.3. 批量化管理

KiloLink Server Pro 首页可直接查看当前 CPU 占用率,内存占用率以及当前网络状态。 首页也展示了当前设备的在线数量以及离线数量,并新增了告警信息版块,让您轻松发现当 前设备异常状态,方便及时做出诊断。

KiloLink Server Pro 支持批量升级固件,上传固件后 KiloLink Server Pro 自动根据固件类型归类,用户可根据自己的需求选择设备进行批量固件升级。集中固件升级方便了用户,极大的节省了更新设备的时间。

### 1.2.4. 资源占用小

KiloLink Server Pro 对 CPU、内存的硬件资源的占用较小、程序运行稳定。可以方便的部署在各大云计算服务商(Aliyun | AWS | etc.)的 ECS 和您的私有服务器之上。

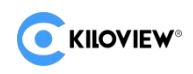

# 第2章 产品参数

### 2.1. 主要功能

| 功能选项     | KiloLink Server Pro |
|----------|---------------------|
| 设备状态实时显示 | 支持                  |
| 报警信息     | 支持                  |
| 设备远程控制   | 支持                  |
| 设备管理数量   | 不限                  |
| 流媒体服务    | 支持                  |
| 视频预览     | 支持                  |
| 用户/组管理   | 支持                  |
| 权限设置     | 支持                  |
| 固件升级     | 支持                  |
| 组织结构管理   | 支持                  |
| 系统日志     | 支持                  |
| 多语言支持    | 中、英文                |
| 部署方式     | 公有云、私有云、服务器独立部署     |
| 运行环境     | Docker 虚拟化环境、独立部署   |
| 授权和使用    | 永久免费                |

### 2.2. 支持说明

KiloLink Server Pro 目前支持管理以下设备:

| 产品类型      | 支持 KiloLink Server Pro 的产品型号 |                |                  |  |
|-----------|------------------------------|----------------|------------------|--|
|           | E1/E1-s/E2/E3                | P1/P2/P3       | M2               |  |
| 编码器       | E1 NDI/E2-NDI                | G1/G1-s/G2     | S2               |  |
|           | E1-S                         | N1/N2          | U40              |  |
| 编解码一体[IO] | N3/N3-s/N4                   | N5/N6          | N30/N40/N50/N60  |  |
| 解码器 媒体网关  | D350/D260                    | MG300/MG300 v2 | D300/DC230/DC220 |  |
|           | RD-230                       | RE-1/RE-2/RE-3 | RD-350           |  |
|           | RD-300                       | REN-2          | RD-260           |  |
| 机架式编解码设备  | RE-1 v2 (new)                | RE-100         | RN-40            |  |
|           | REN-1                        | REN-100        | RMG-300          |  |
|           | REN-1 v2(new)                | RN-3 (new)     | RMG-300 v2       |  |

| 产品类型      | 支持 KiloLink 复位功能的产品型号 |                 |  |
|-----------|-----------------------|-----------------|--|
| 编码器       | E1/E1-s/E2/E3         | P1/P2/P3        |  |
|           | E1-S                  | N1/N2           |  |
| 编解码一体[IO] | N3/N3-s/N4            | N30/N40/N50/N60 |  |
| 解码器 媒体网关  | D260                  |                 |  |
|           | RD-230                | RE-2            |  |
| 机架式编解码设备  | RD-260                |                 |  |
|           | RE-1 v2 (new)         |                 |  |

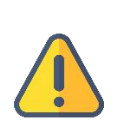

### 注意:

1、由于 P1/P2 硬件性能有限,使用 Kilolink SDK Bonding 服务对 CPU 利用率有影响。P1/P2 设备在 升级前请详细参考它的用户手册,充分了解 P1/P2 设备升级的风险。升级可能导致部分业务不稳定的情况,具体内容详细参考 P1、P2 的用户手册。

2、从 KiloLink Server Pro 后台跳转到"设备"独立的管理后台之后,如果浏览器和设备的网络不通,则无法观看设备后台的视频预览,属于正常现象。

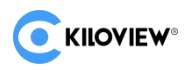

### 2.3. 硬件配置

不使用聚合服务最低配置要求:

| СРИ | 一核心及以上(X86/AMD64)CPU<br>推荐型号:1*Intel Xeon Platinum 8255C + |  |
|-----|------------------------------------------------------------|--|
| 硬盘  | 40G +<br>推荐存储介质类型: SSD                                     |  |
| 内存  | 2GB +                                                      |  |
| 带宽  | 2Mbps + (需要配置 1 个公网 IP)                                    |  |

使用聚合服务的最低配置要求:

| СРՍ                     | 二核心及以上(X86/AMD64)CPU<br>推荐型号:2*Intel Xeon Platinum 8255C +                                                                                                    |  |  |
|-------------------------|----------------------------------------------------------------------------------------------------|--|--|
| 100G +<br>推荐存储介质类型: SSD |                                                                                                    |  |  |
| 内存                      | 4GB +                                                                                                    |  |  |
| 带宽                      | Example:         以2台终端选择8Mbps码率的并发音视频流量,每台出N路相同的流为例说明:         对称带宽计算公式(需要配置1个公网IP):         INPUT: 2*8Mbps*1.2         OUTPUT: 2*N*8Mbps*1.2         TOTAL: Max { 2路 Input*8Mbps*(1+0.2), 2*N路Output*(RTMP RTP 协议码率)*(1+0.2) }         注意:预留20%的带宽做为子码流(用于推流通道画面预览)、设备管理和冗余; |  |  |

### 2.4. 系统参数

| 系统版本     | RHEL9+/debian9+/Ubuntu 20.04 LTS+ |
|----------|-----------------------------------|
| Linux 内核 | Linux kernel 5.4.0 以上版本           |

# 2.5. 软件环境

| Docker               | 推荐 Docker 版本 24.0.5                                                                                               |
|----------------------|----------------------------------------------------------------------------------------------------|
| Firewall             | 放通 2.6 节中的指定端口                                                                                                    |
| Security<br>Group    | <mark>放通 2.6 节中的指定端口</mark><br>如果云服务器在 AWS/Aliyun 等云服务商需要注意安全组的影响<br>如果云服务器在公司内网环境,注意 ACL 安全规则的影响                 |
| DNS                  | DNS 能正常解析<br>设置为本地电讯运营商或云服务商的 DNS,确保 DNS 解析正常                                                                     |
| Public IP<br>address | 服务器公网 IP 能正常 Ping 通<br>如果云服务器在公司内网环境,可能需要 DNAT 配置才能在外网 Ping 通服务器<br>如果云服务器在 AWS/Aliyun 等云服务商需要配置公网 EIP 或 NAT 外部网关 |

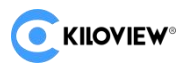

### 2.6. 端口说明

#### 静态端口范围

| 端口范围[static]          | 协议  | 作用                                   |
|-----------------------|-----|--------------------------------------|
| 80:80 (default)       | ТСР | KiloLink Server Pro Web Access       |
| 50000:50001 (default) | UDP | Encode/Decode Device external access |
| 5353:5353 (default)   | UDP | mDNS (NDI Stream Discovery)          |

#### 动态端口范围

| 端口范围[dynamic] | 协议      | 作用                 |
|---------------|---------|--------------------|
| 30000:30300   | ТСР     | AV stream deliver  |
| 30000:30300   | UDP     | AV stream deliver  |
| 5960:6500     | ТСР     | NDI stream Control |
| 7960:10000    | UDP/TCP | NDI stream deliver |

#### 注意:

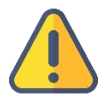

TIP1: KiloLink Server Pro 的默认服务端口在安装时可以自定义,您需要记住,并在您的安全配置中允许相关端口的访问。否则设备连接和 web 访问可能出问题。

TIP2: KiloLink Server Pro 目前最大支持推送路数并未限定,推荐一台设备最多 200 路 AV 流。

TIP3: 2.3 节中的硬件配置并不能支持 200 路 AV 流。

要视具体情况而定,如果支持不了您想要的通道数量,请酌情升级配置。

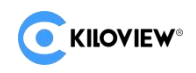

### 第3章 安装部署

假设您按"第2章产品参数"中的要求,已经准备了一台预装了 Linux 系统的服务器。

#### 3.1. 容器安装

#### Docker 容器环境通用安装步骤如下:

- 1、安装好 Linux 操作系统环境;
- 2、添加合适本国网络环境的 Docker 安装源;
- 3、安装 Docker 系列程序;

以 Ubuntu 系统为例,安装过程如下:

#### 输入更新源命令: apt update

| root@ubuntu:/home/hanr# apt update                                                      |
|-----------------------------------------------------------------------------------------|
| 命中:1 http://us.archive.ubuntu.com/ubuntu bionic InRelease                               |
| 获取:2 http://security.ubuntu.com/ubuntu bionic-security InRelease [88.7 kB]              |
| 获取:3 http://us.archive.ubuntu.com/ubuntu bionic-updates InRelease [88.7 kB]             |
| 获取:4 http://security.ubuntu.com/ubuntu bionic-security/main i386 Packages [1,379 kB]    |
| 获取:5 http://us.archive.ubuntu.com/ubuntu bionic-backports InRelease [83.3 kB]           |
| 获取:6 http://us.archive.ubuntu.com/ubuntu bionic/main Translation-zh_CN [67.7 kB]        |
| 获取:7 http://us.archive.ubuntu.com/ubuntu bionic/restricted Translation-zh_CN [1,188 B]  |
| 获取:8 http://us.archive.ubuntu.com/ubuntu bionic/universe Translation-zh_CN [174 kB]     |
| 获取:9 http://security.ubuntu.com/ubuntu bionic-security/main amd64 Packages [2,717 kB]   |
| 获取:10 http://us.archive.ubuntu.com/ubuntu bionic/multiverse Translation-zh_CN [4,768 B] |
|                                                                                         |

#### 图表 1

输入安装 docker 命令: apt install docker.io -y

root@ubuntu:/home/hanr# apt install docker.io -y 正在读取软件包列表... 完成 正在分析软件包的依赖关系树 正在读取状态信息... 完成 docker.io 已经是最新版 (20.10.21-0ubuntu1~18.04.3)。 下列软件包是自动安装的并且现在不需要了: libllvm7 libllvm9 linux-hwe-5.4-headers-5.4.0-104 使用'sudo apt autoremove'来卸载它(它们)。 升级了 0 个软件包,新安装了 0 个软件包,要卸载 0 个软件包,有 322 个软件包未被升级。

#### 图表 2

Docker 安装完成后, 启动 Docker 服务, 并设置 Docker 开机自启动:

输入 Docker 启动命令: systemctl start docker

输入 Docker 自启命令: systemctl enable docker

root@ubuntu:/home/hanr# systemctl start docker root@ubuntu:/home/hanr# systemctl enable docker root@ubuntu:/home/hanr#

#### 图表 3

验证 Docker 是否安装成功,运行以下命令检查 Docker 版本: 输入命令: docker --version

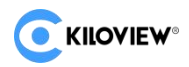

#### 其它操作系统安装 Docker 运行环境可以参考 Docker 官方安装方法:

Install Docker Engine on Ubuntu | Docker Docs

https://docs.docker.com/engine/install/ubuntu/#install-from-a-package

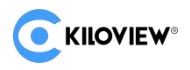

### 3.2. 软件部署

部署完 Docker 环境后,开始部署 KiloLink Server Pro,执行安装脚本:

REPO: 部署镜像的仓库地址;

VER: 部署镜像的版本信息, 默认为 latest;

REPO=registry.cn-hangzhou.aliyuncs.com/kiloview/klnk-pro VER=latest \

/bin/bash <( curl -fsSL https://www.kiloview.com/downloads/klnk-pro/install.sh)

上面的命令会下载 install.sh 脚本并在本地执行,根据提示完成 KiloLink Server Pro 部署 过程,完成安装后可成功运行 KiloLink Server Pro。

具体步骤请参考安装脚本提示:

| #4. Configure your installation                                                                                            |
|----------------------------------------------------------------------------------------------------|
|                                                                                                    |
| Web port is for your Web/HTTP accessing KiloLink Server management console.                                                |
| Web port:[83] >                                                                                                    |
| Link port is for devices connection for aggregation/management purpose.                                                    |
| (NOTE: the link port must be an EVEN NUMBER, and when creating a KiloLink service, it will occupy both the [link_port] and |
| [link_port+1] ports.)                                                                                                    |
| Link port:[50000] >                                                                                                    |

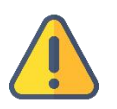

注意:

TIP1:在本地电脑上采用终端软件通过 SSH 协议登录服务器,建议采用 Xshell 或者 PuTTY 工具。 TIP2:安装 KiloLink Server Pro 的登录用户需要拥有 root 用户的权限,推荐直接使用 root 用户。 TIP3:注意 DOC 文档中复制命令的格式问题,建议先复制粘贴到 txt 记事本中去除掉格式问题。

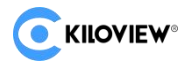

#### 安装脚本交互过程如下:

| root@hanr:/home/hanr# REPO=registry.cn-hangzhou.aliyuncs.com/luochengbo/kilolink_new /bin/bash <( cat install.sh)                                                                                                    |
|----------------------------------------------------------------------------------------------------|
| Kiloview® KiloLink Server (KLS) License Agreement                                                                                                    |
| Please read this document carefully before proceeding. You (the undersigned Licensee) hereby agree to the terms of this Kiloview® KiloLink Server<br>(KLS) License Agreement (the "License") in order to use the software. Kiloview Electronics Co., Ltd. agrees to grant you certain rights as set f<br>orth herein under these terms.                                                                                                    |
| 1. Definitions<br>a. "Kiloview" refers to the company name Kiloview Electronics Co., Ltd. Kiloview® is a registered trademark of Kiloview Electronics Co., Ltd.<br>b. "KLS" means the entirety of the Kiloview® KiloLink Server, including those portions pertaining to specific software provided to you under this<br>License, including any source code, compiled executables or libraries, Docker images or containers, and all documentation provided to you.<br>d. "KLS mocumentation" refers to the documentation provided with the KLS software, including the portion pertaining to the Specific KLS.<br>e. "Specific KLS" refers to the specific KLS for which you intend to use the Kiloview® KLS under the constraints of this License for other specia<br>1 purposes (for example, integration with your systems and accomplishing certain objectives through API calls). These are examples only, and Kllo<br>view may ad or subtract to this list at its discretion, and you agree to use them only in accordance with this Agreement, including the document<br>ation related to it. |
| 2. License a. Pursuant to the terms, conditions, and requirements of this License and the KLS Documentation, you are hereby granted a nonexclusive royalty-f ree license to use the KLS for managing products or devices produced and sold by Kiloview that are suitable for management and control by KLS. A separate license agreement with Kiloview is required in order to commercially exploit or otherwise distribute any products that use or embed the KLS software, or use part or all of the KLS and/or Specific KLS. b. This is a License only, and no employment, joint venture, partnership, or other business enterprise is created by this License. c. Unless otherwise stated in the KLS, no software, installation programs, scripts, Docker images, or any files within the Specific KLS may be di stributed.                                                                                                    |

#### 图表 4

安装脚本提示 KiloLink 授权许可, 您可以按下Q键进入下一步, 界面将弹出以下提示:

#### "You must type [y/Y] to agree, type [n/N] to disagree."

请按下 Y 键以同意, 进入下一步;

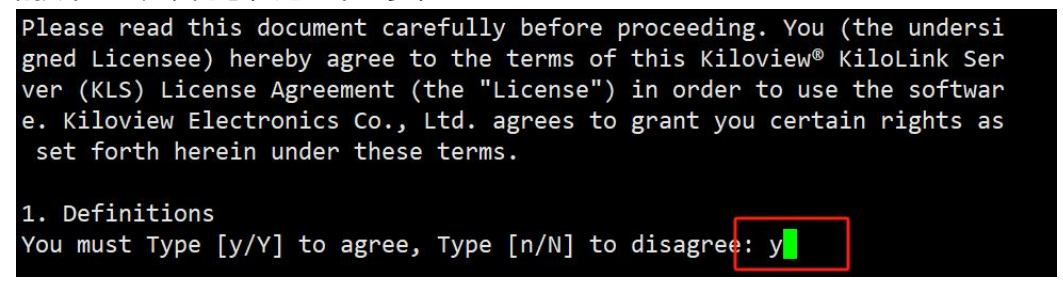

#### 图表 5

按Y键同意后自动下载云端的 KiloLink Server Pro 镜像安装包;

| Tou muse type                                     | [y/i] to agree, type [i/ii] to arsagree. y                                                                             |     |                              |
|---------------------------------------------------|----------------------------------------------------------------------------------------------------|-----|------------------------------|
| #1. Load/downl                                    | Load docker images                                                                                                    |     |                              |
|                                                   |                                                                                                    |     |                              |
| Pulling/updati<br>latest: Pullin<br>0d349fa6ec1d: | ing the software images from 'registry.cn-hangzhou.aliyuncs.com/l<br>ng from luochengbo/kilolink_new<br>Already exists | luo | chengbo/kilolink_new:latest' |
| a31576bf378b:                                     | Already exists                                                                                                    |     |                              |
| cb7cd1acd91c:                                     | Already exists                                                                                                    |     |                              |
| b93f24981bb2:                                     | Already exists                                                                                                    |     |                              |
| 527daadf3fd8:                                     | Already exists                                                                                                    |     |                              |
| 9d58969c968c:                                     | Already exists                                                                                                    |     |                              |
| 40be363e2825:                                     | Already exists                                                                                                    |     |                              |
| 3ec24d231635:                                     | Already exists                                                                                                    |     |                              |
| 6be775985f56:                                     | Already exists                                                                                                    |     |                              |
| 892e2270b886:                                     | Already exists                                                                                                    |     |                              |
| 0aa0965005de:                                     | Downloading [===============>                                                                                          | ]   | 8.943MB/23.91MB              |
| 71218faa6ff9:                                     | Download complete                                                                                                    |     |                              |
| a27196b1a7ca:                                     | Download complete                                                                                                    |     |                              |
| 0056f6bbf110:                                     | Download complete                                                                                                    |     |                              |
| 0aeb7dcb544a:                                     | Download complete                                                                                                    |     |                              |
| 7dcf3dd54243:                                     | Download complete                                                                                                    |     |                              |
| ff73c2a50b7d:                                     | Download complete                                                                                                    |     |                              |

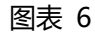

#### 请稍等片刻,直到您进入安装目录设置步骤:

You can input your install path below, or just press ENTER to install into default location [/root/kilolink-server]

[/root/kilolink-server] >

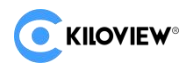

如果选择新建目录进行安装,请提前新建目录:mkdir-p/文件路径/文件名;

如果选择默认目录(即:~/kilolink-server)进行安装,请直接按回车键(Enter)。

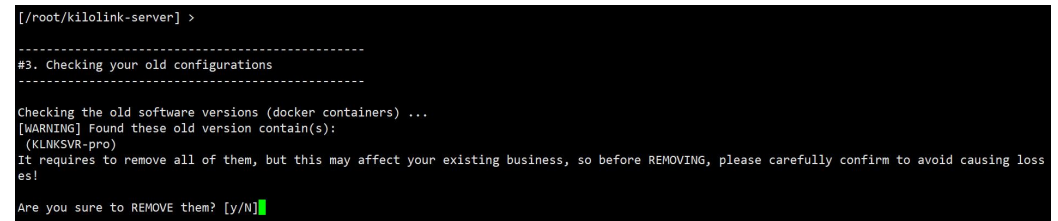

图表 8

#### 请按下 Y 键, 同意进入下一步:

this requires you to confirm whether certain containers need to be DELETED. Howeve the new software to not work properly. If you are still unsure, please press CTRL+C to (Enter DELETING container names separated by spaces) >kilolinkserver Again, are you sure to delete these containers? [y/N]y

Deleteing containers: kilolinkserver ... kilolinkserver

#4. Configure your installation

Web port is for your Web/HTTP accessing KiloLink Server management console.

Web port:[80] >

Link port is for devices connection for aggregation/management purpose. (NOTE: the link port must be an EVEN NUMBER, and when creating a KiloLink service, it will occupy both the [link\_port] and [link\_port+1] ports.)

ink port:[50000] >

Public IP address provided by your system for external access I need to know the public IP address that your system provides for external access, and based on my automatic detection, the IP on the NICs is n pt trusted. Because in a Cloud system, the public IP you are accessing externally is not configured on your local NICs, so you need to manually f 11 in this IP address.)

图表 9

如果默认的 80 或 50000 端口没被占用,可直接按下回车键(Enter)进入下一步; 如果默认的 80 或 50000 端口被占用了或者你想指定其他端口,请输入你指定的端口; 端口确认后进入下一步,界面提示需要输入服务器公网 IP 地址。

Link port is for devices connection for aggregation/management purpose. (NOTE: the link port must be an EVEN NUMBER, and when creating a KiloLink service, it will occupy both the [link\_port] and [link\_port+1] ports.) ink port:[50000] >

Public IP address provided by your system for external access (I need to know the public IP address that your system provides for external access, and based on my automatic detection, the IP on the NICs is r ot trusted. Because in a Cloud system, the public IP you are accessing externally is not configured on your local NICs, so you need to manually f ill in this IP address.)

#### 图表 10

请输入指定的公网 IP 地址,并按 Enter 键进入下一步。

注意:

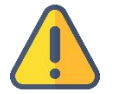

如果您需要 KiloLink Server Pro 支持 NDI 输出流的自动发现功能,您需要自己手动安装如下程序

Ubuntu/Debian : sudo apt install avahi-daemon

CentOS/Fedora : sudo yum install avahi-daemo

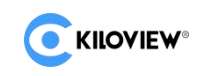

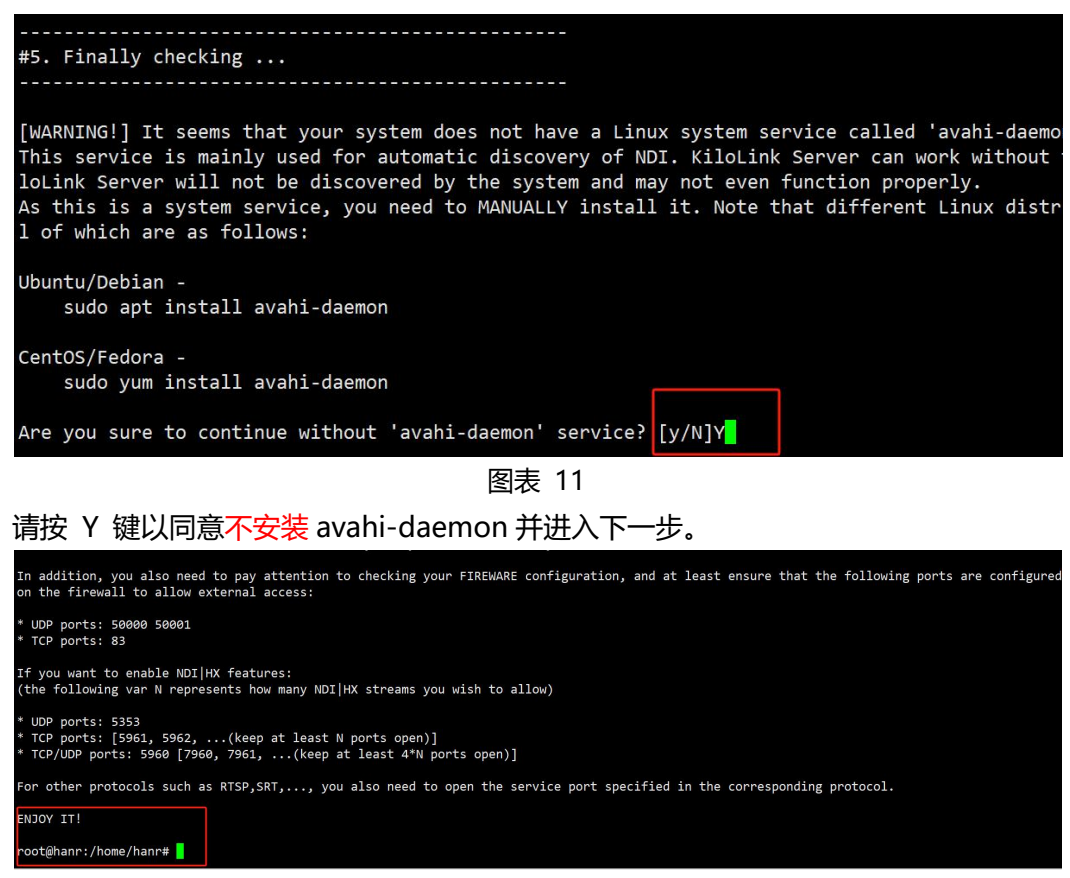

图表 12

至此 KiloLink Server Pro 安装完成。

#### KILOVIEW 官方推出了 KiloLink Server Pro 安装参考视频:

- 1. 英文参考视频: <u>https://youtu.be/BpTyNKjLEL4</u>
- 2. 中文参考视频: https://www.bilibili.com/video/BV14T421a7Qq

如果遇到其他问题,请看参考视频或发送邮件给 KILOVIEW 的技术支持。

邮箱地址: support@kiloview.com

收到您的邮件后, KILOVIEW 的技术人员将会稍后回复您。

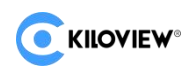

### 第4章 使用说明

### 4.1. 登录 KiloLink Server Pro

Step1: 用浏览器打开 KiloLink Server Pro 后台管理系 "http://SERVER\_IP:[PORT]"。

Step2: 成功连接后, 您应该会看到 KiloLink Server Pro 的登录界面。

| <b>CKILOVIEW</b> ®   KiloLink Server Pro |                                             |
|------------------------------------------|---------------------------------------------|
|                                          | Login                                       |
|                                          | Login                                       |
|                                          | 🙏 admin                                     |
|                                          | A                                           |
|                                          | ○ Remember Password                         |
|                                          | Read and Agree «End User License Agreement» |
|                                          | Login                                       |
|                                          |                                             |
|                                          |                                             |
|                                          |                                             |
|                                          |                                             |

图表 13

Step3:填写默认用户名和密码后点击登录,跳转到 KiloLink Server Pro 的管理页面。

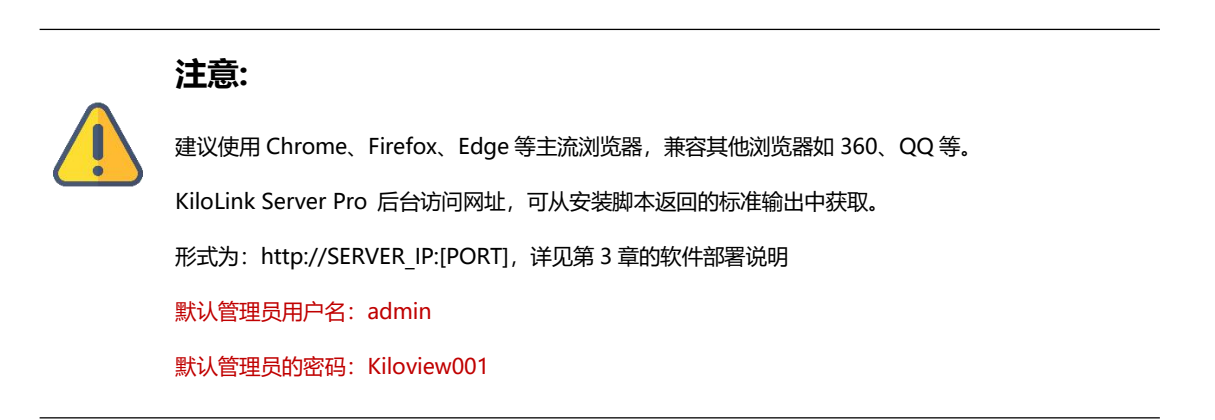

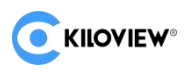

### 4.2. KiloLink Server Pro 首页

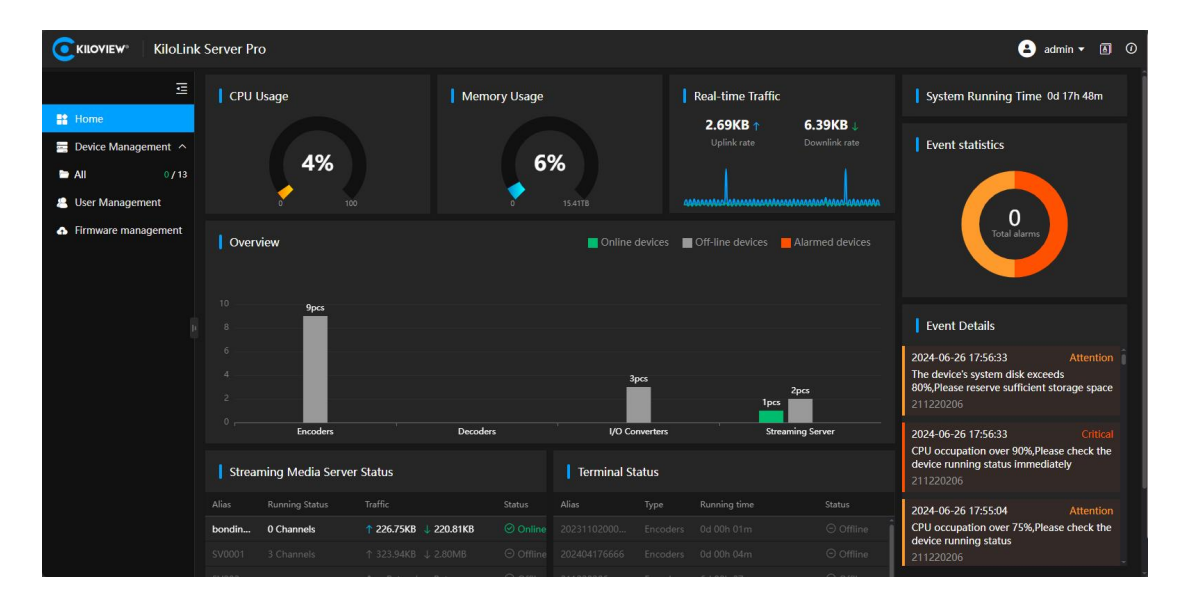

图 1

在平台首页,您可以查看以下详细信息:

#### 系统运行时长

显示系统连续运行的时间长度。

#### 系统告警信息

提供系统与设备相事件信息的统计与详情。

#### CPU 使用率

实时显示当前平台 CPU 资源的利用率。

#### 内存使用率

显示当前内存资源的利用率。

#### 设备的概览

显示各类型已连接的设备数量。

#### 流服务状态

显示流服务的当前状态和性能情况。

#### 终端的状态

提供连接到系统的各种终端状态的信息。

首页的汇总信息可以帮助你高效的监控和管理平台设备,辅诊断相关问题。

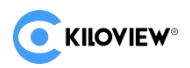

### 4.3. 顶部导航

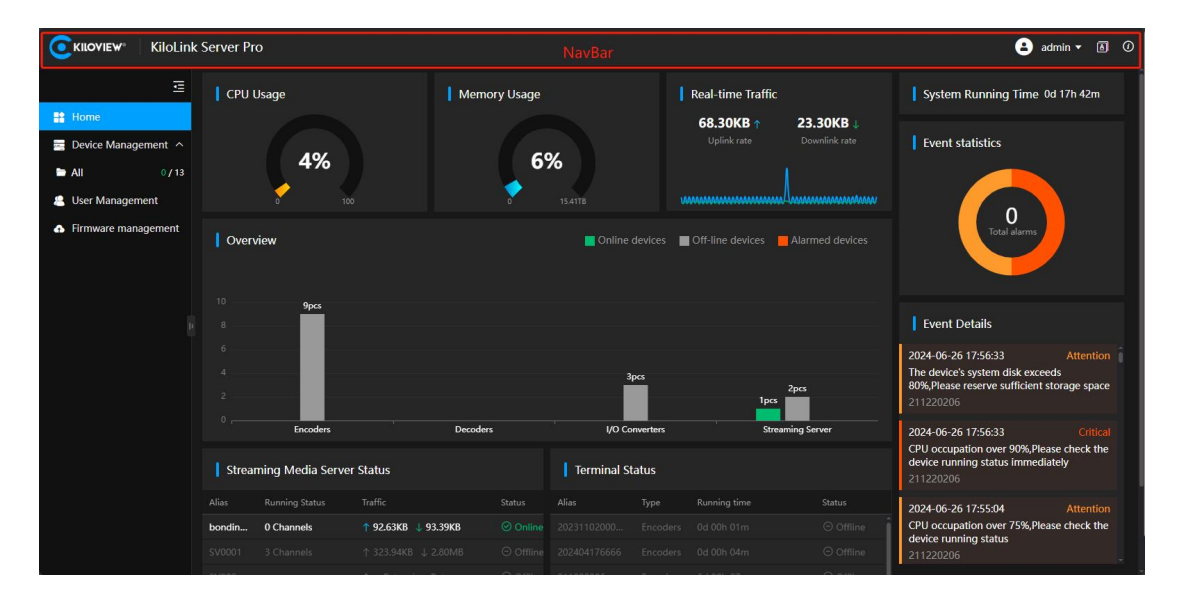

图 2

导航菜单栏包含如下功能:

| Kiloviev KiloLink Server Pro                                      |                                                                                                    |                                      |                                         |                    |  |        |                    |                                                                                                    | 😩 admir         | ı• Ø Ø                                    |                                                                                        |                        |
|-------------------------------------------------------------------|----------------------------------------------------------------------------------------------------|--------------------------------------|-----------------------------------------|--------------------|--|--------|--------------------|----------------------------------------------------------------------------------------------------|-----------------|-------------------------------------------|----------------------------------------------------------------------------------------|------------------------|
| E<br>Home<br>Device Management ∧<br>All 0/13<br>& User Management | CPU Usage Memory Usage Real-time Traffic<br>1.69KB † 4.92KB J<br>Uplick rate Downlink rate<br>1.69KB † 4.92KB J<br>Uplick rate Downlink rate |                                      |                                         |                    |  |        |                    | A Edit user information<br>Syst<br>Change Password<br>Ever<br>System Maintenance<br>Council Council Coun |                 |                                           |                                                                                        |                        |
| Firmware management                                               | Overv<br>10<br>8<br>4                                                                                                    | view<br>9pcs                         |                                         |                    |  | Online | devices            | Off-line devices                                                                                                    | Alarmed devices | Ever<br>2024-06<br>The dev<br>80%,Pie     | t Details<br>6-26 17:56:33<br>ase reserve sufficient stora                             | Attention ige space    |
| Creaders     Streaming Media Server Status                        |                                                                                                    |                                      | er Status                               | Decoders           |  | vo co  | inverters<br>tatus | Stree                                                                                                    | iming Server    | 2024-06<br>CPU occ<br>device r<br>2112202 | 206<br>5-26 17:56:33<br>cupation over 90%,Please o<br>unning status immediately<br>206 | Critical<br>check the  |
|                                                                   | Alias<br>bondin<br>SV0001                                                                                                    | Running Status O Channels G Channels | Traffic<br>↑ 119.93KB ↓<br>↑ 323.94KB ↓ | 119.95KB<br>2.80MB |  |        |                    |                                                                                                    |                 | 2024-06<br>CPU occ<br>device r<br>2112202 | 5-26 17:55:04<br>cupation over 75%,Please o<br>unning status<br>206                    | Attention<br>check the |

修改用户、修改密码、系统维护、登出系统、中英切换、版本信息。

图 3

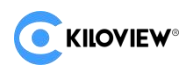

### 4.3.1. 别名修改

|                                                          |       | step1 🕑 Im 🗸            | 6 |
|----------------------------------------------------------|-------|-------------------------|---|
| A ANNA CONTRACTOR                                        | step2 | 8 Edit user information | Î |
| Real-time Traffic                                        | Syst  | Change Password         | n |
| 77.61MB↑     2.22MB↓       Uplink rate     Downlink rate | Evei  | System Maintenance      |   |
| 10                                                       |       | E→ Logout               |   |
|                                                          |       | 0                       |   |
| s 📕 Off-line devices 📕 Alarmed devices                   |       | Total alarms            |   |

您可以在顶部导航栏中的下拉菜单修改用户别名。

图 4

填写修改信息。

| Rename     | step3  |  |
|------------|--------|--|
| * Username |        |  |
| * Alias    | liumin |  |
|            | Cancel |  |
|            |        |  |

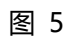

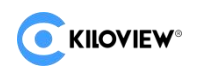

#### 确认修改信息。

| Rename     |                 |  |
|------------|-----------------|--|
| * Username |                 |  |
| * Alias    | liumin          |  |
|            | Cancel OK step4 |  |

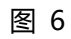

修改完成后需要重新登录,以显示修改后的用户别名。

| <b>C</b> KILOVIEW <sup>®</sup> KiloLink         | : Server Pro               |              |                     |                         |                           | 🛓 liumin 🕶 🖪 🕖                                                                                                    |
|-------------------------------------------------|----------------------------|--------------|---------------------|-------------------------|---------------------------|----------------------------------------------------------------------------------------------------|
| Ξ                                               | CPU Usage                  | Memory Usage |                     | Real-time Traffic       |                           | System Running Time 0d 01h 30m                                                                                                    |
| Home Device Management All O/13 User Management | 4%                         | 6            | <b>%</b><br>15.41T8 | 0.00KB ↑<br>Uplink rate | 5.67KB 4<br>Downlink rate | Event statistics                                                                                                    |
| Firmware management                             | Overview                   |              | Online devices      | Off-line devices        |                           | Total alarms                                                                                                    |
|                                                 | 8 9pcs                     |              |                     |                         |                           | Event Details                                                                                                    |
|                                                 | 6 4 2                      |              | 3pcs                |                         |                           | 2024-06-26 17:56:33     Attention       The device's system disk exceeds     80%,Please reserve sufficient storage space       211220206     44 |
|                                                 | Encoders                   | Decoders     | I/O Converters      | Stream                  | ning Server               | 2024-06-26 17:56:33 Critical                                                                                                    |
|                                                 | Streaming Media Server Sta | atus         | Terminal Status     |                         |                           | device running status immediately<br>211220206                                                                                                  |
|                                                 | Alias Running Status Tra   |              |                     |                         |                           | 2024-06-26 17:55:04 Attention                                                                                                    |
|                                                 |                            |              |                     |                         |                           | CPU occupation over 75%, Please check the<br>device running status                                                                              |
|                                                 |                            |              |                     |                         |                           | 211220206                                                                                                    |

图 7

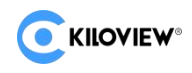

### 4.3.2. 密码修改

可以在顶部导航栏的下拉菜单中修改密码。

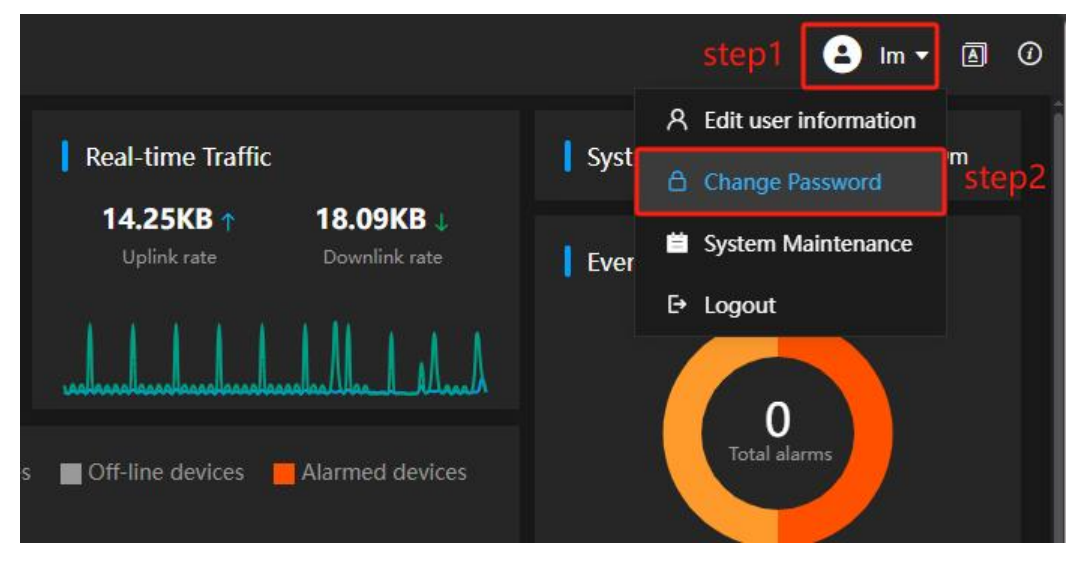

图 8

修改完成后需要重新登录。

| Memory             | Usage                                                                                         | Real-time Tra                                                                         | ffic |          |
|--------------------|-----------------------------------------------------------------------------------------------|---------------------------------------------------------------------------------------|------|----------|
| Change Password    | step3                                                                                         |                                                                                       | ×    | 9.80KE   |
| * Username         |                                                                                               |                                                                                       |      |          |
| * New Password     | Kiloview1688                                                                                  | ۵                                                                                     |      | hand     |
|                    | Password must consist of upp<br>characters and digits with 6~2<br>Admin001). Do NOT use speci | ercase characters, lowercase<br>82 characters long. (e.g.<br>al characters and space. |      | armed de |
| * Confirm Password | Kiloview1688                                                                                  | ତ ଦ                                                                                   |      |          |
|                    | Cancel                                                                                        | ok step4                                                                              |      |          |
| L                  | Ĩ                                                                                             | 3pcs                                                                                  |      | _        |

图 9

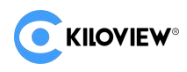

### 4.3.3. 系统维护

|                                              |      | step1    | 💄 liumin 🗸                   | A     | 1  |
|----------------------------------------------|------|----------|------------------------------|-------|----|
| Real-time Traffic                            | Syst | 옷 Editus | er information<br>e Password | m     |    |
| 1.08KB↑ 5.61KB↓<br>Uplink rate Downlink rate | Ever | 🗎 Systen | n Maintenance<br>t           | ) ste | p2 |
|                                              |      |          | 0                            |       |    |
| Off-line devices                             |      | Tota     | lalarms                      |       |    |

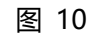

系统维护包含查看 WEB 日志、查看服务日志、日志下载功能。

| <b>C</b> KILOVIEW <sup>®</sup> Kilo | Link Server Pro |              |               |  |  |  |  |  |
|-------------------------------------|-----------------|--------------|---------------|--|--|--|--|--|
|                                     | System Main     | tenance      |               |  |  |  |  |  |
| Home                                | WEB logs        | Service Logs | Download logs |  |  |  |  |  |

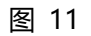

#### 4.3.3.1. 查看 WEB 日志

Web 服务器日志记录了与 Web 服务器相关的请求和响应信息。

Web 服务器日志可以辅助监控和分析 KiloLink Server Pro 的活动并定位相关问题,

如:错误请求、未授权的访问、等。

### 4.3.3.2. 查看服务日志

KiloLink Server Pro 日志记录了 KiloLink Server Pro 服务的运行状态及操作记录。

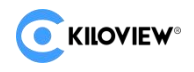

### 4.3.3.3. 日志文件下载

admin 管理员可下载相关的日志记录文件。

### 4.3.4. 语言切换

KiloLink Server Pro 提供"简体中文"和"English"两种语言的切换选项。

|                             | step1 🕒 liu      | ımin 🕶 🖪 🛈 |
|-----------------------------|------------------|------------|
| Real-time Traffic           | step2            | 简体中文       |
| 3.34KB↑ 13.61KB↓            |                  | English    |
| Uplink rate Downlink rate   | Event statistics |            |
| helle halle hall hall had a | 0                |            |

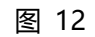

用户选择语言后, 会立即切换到所选语言, 无需手动刷新页面。 TIP: 如遇特殊情况, 请手动刷新网页。

### 4.3.5. 版本信息

查看当前 KiloLink Server Pro 的版本号。

|                                                         | 😫 liumin 🔻 🔿 🕧    |
|---------------------------------------------------------|-------------------|
| Real-time Traffic                                       | Version 1.00.0012 |
| 1.19KB↑     7.32KB↓       Uplink rate     Downlink rate | Event statistics  |
|                                                         |                   |
| Off-line devices Alarmed devices                        | O<br>Total alarms |

图 13

### 4.4. 设备管理

### 4.4.1. 设备总览

|                     | nk Server Pro |            |                |             |
|---------------------|---------------|------------|----------------|-------------|
| E                   | ♥ All         |            |                |             |
| Home                | E All 🗗 EN    | ICODER 🛛 🖸 | Decoder 🛛 🖨 10 | Device Type |
| Device Management   | Status 🗢      | Model 🗢    | Alias Signal   | Network 1   |
| ► All 3/31          | ⊖ Offline     |            | 211220         |             |
| - All 3/31          | ⊖ Offline     | D260       | D260           |             |
| ► P3                | ⊖ Offline     |            | D3501          |             |
| <b>a</b> 117        | ⊙ Offline     | D350       | D350           |             |
| 🛲 N60               |               |            |                |             |
| 🛲 N60-ziz           | ⊙ Offline     |            |                |             |
| 🐣 User Management   | ⊖ Offline     |            |                |             |
| Firmware management | Di Offline    |            | E3-232         |             |
|                     | ⊖ Offline     |            |                |             |
|                     |               |            |                |             |

图 14

 TIP: 设备总货下有四个 Tab 页签

 ALL:
 所有类型的设备

 IO:
 编解码一体设备

 ENCODER:
 编码类型的设备

 DECODER:
 解码类型的设备

设备总览页面可查看设备的状态、型号、名称、信号、网络、运行时长、授权码 CPU Usage、Memory Usage 等信息。

|                     | nk Server Pr | o            |                                       |       |       |            |              | adır       | in 🔻    | •   | Ð            |
|---------------------|--------------|--------------|---------------------------------------|-------|-------|------------|--------------|------------|---------|-----|--------------|
| E                   | 🕈 All        | step2        |                                       |       |       |            | Ma           | aintenan   | ce mod  | e 🕕 |              |
| Home step1          |              |              | <b>B</b> 10                           |       |       |            |              |            |         |     |              |
| Device Management   | Model ¢      |              |                                       |       |       |            |              |            |         |     |              |
| All 3/31            | E1           |              |                                       |       |       |            |              |            |         |     | Î            |
|                     |              |              |                                       |       |       |            |              |            |         |     |              |
| ► P3                |              |              |                                       |       |       |            |              |            |         |     |              |
| <b>a</b> 117        |              |              |                                       |       |       |            |              |            |         |     |              |
| 🚍 N60               |              |              |                                       |       |       |            |              | <i>8</i> ⊑ |         |     |              |
| 🚍 N60-zlz           | E3           | 117 step4    | 192.168.40.112   ↑ 100.38KB 👃 31.34KB | 17.9% | 28.4% | 0d 10h 15m | f844116c 🖓   | <b>B</b>   |         |     |              |
| 🚨 User Management   |              |              |                                       |       |       |            |              |            |         |     | •            |
| Firmware management |              |              |                                       |       |       |            |              |            |         |     |              |
|                     |              |              |                                       |       |       |            |              |            |         |     | 0.2          |
|                     |              |              |                                       |       |       |            |              |            |         |     | 27.2<br>\$/5 |
|                     |              |              |                                       |       |       |            |              |            |         |     |              |
|                     |              |              |                                       |       |       |            |              |            |         |     |              |
|                     |              |              |                                       |       |       |            |              |            |         |     |              |
|                     |              |              |                                       |       |       |            |              |            |         |     |              |
|                     |              |              |                                       |       |       |            |              |            |         |     | U.           |
|                     |              | ep3 ->       |                                       |       |       |            |              | 0 0        | s - (a) |     |              |
|                     | 🗐 Bulk Op    | eration Move |                                       |       |       |            | Total 16 < 1 | > 2        | 0/page  | ~   |              |

图 15 页面最右边相关的操作按钮,分别对应设备访问权限、移动设备、跳转设备后台操作。

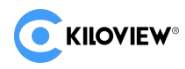

### 4.4.2. 设备权限

TIP: 设备权限的授权操作只能使用 admin 用户。 当你第一次创建完用户并分配了设备管理权限后,你还没有访问具体设备的权限,需要先在设备目录中授权后,再对 单个设备授权,两者的权限是叠加的。

初如状态如"图 16"所示:

| CKIIOVIEW KiloLink Server Pro                                                     | •                                                                 | umin 🔻 🖪 🕖                           |
|-----------------------------------------------------------------------------------|-------------------------------------------------------------------|--------------------------------------|
| E<br>■ Home<br>■ Device Management<br>④ Viser Management<br>● Firmware management | +                                                                 |                                      |
|                                                                                   | No access<br>Please contact the administrator to get a permission | 20<br>20<br>541<br>541<br>541<br>541 |
|                                                                                   |                                                                   |                                      |

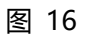

设备目录授权详见"目录管理"章节:"4.4.3.2.访问控制" 单个设备授权过程如"图 17"所示:

| TIP: 设备目            | 录访问          | 控的        | 受权    | 操作只     | 、能使用           | admin           | 用户       |       |            |            |             |         |            |      |               |
|---------------------|--------------|-----------|-------|---------|----------------|-----------------|----------|-------|------------|------------|-------------|---------|------------|------|---------------|
|                     | k Server Pro |           |       |         |                |                 |          |       |            |            | (           | e ad    | min 🔻      | ۵    | 0             |
| æ                   | 🕈 All        |           |       |         |                |                 |          |       |            |            | M           | aintena | nce mo     | de 🔵 |               |
| step1               | 🖹 Ali        |           | R 🛛 😨 | DECODER | <b>B</b> 10    |                 |          |       |            |            |             |         |            |      |               |
| Device Management   |              |           |       |         |                |                 |          |       |            |            |             |         |            |      |               |
| All 3/31            |              |           |       |         |                |                 |          |       |            |            |             |         |            |      | Ĵ.            |
|                     |              |           |       |         |                |                 |          |       |            |            |             |         |            |      |               |
| User Management     |              |           |       |         |                |                 |          |       |            |            |             |         |            |      |               |
| Firmware management |              |           |       |         |                |                 |          |       |            |            |             |         |            |      |               |
|                     |              |           |       |         |                |                 |          |       |            |            |             |         |            |      |               |
|                     |              |           |       |         |                |                 |          |       |            |            |             |         |            |      |               |
|                     |              |           |       |         |                |                 |          |       |            |            |             |         |            |      |               |
|                     |              |           |       |         |                |                 |          |       |            |            |             |         |            |      |               |
|                     |              |           |       |         |                |                 |          |       |            |            |             |         |            |      | + K/s<br>16.6 |
|                     |              |           |       |         | 192.168.40.112 | 19.35KB 🔱 19.95 | кв 17.5% | 28.3% | 0d 10h 30m | f84        | 4116c @step | 8       |            |      | • 105         |
|                     |              |           |       |         |                |                 |          |       |            |            |             | Acc     | iss Cont   | rol  |               |
|                     |              |           |       |         |                |                 |          |       |            |            |             |         |            |      |               |
|                     |              |           |       |         |                |                 |          |       |            |            |             |         |            |      |               |
|                     |              |           |       |         |                |                 |          |       |            |            |             |         |            |      |               |
|                     | N6 step2     | N6-43.28  |       |         |                |                 |          |       |            |            |             | 8       | <b>a</b> R |      |               |
|                     | Bulk Oper    | ation Mov | 2     |         |                |                 |          |       |            | Total 31 🔨 | 1 2         |         | 20/pag     |      |               |

图 17

点击设备管理下的 ALL(所有设备)Tab 页签;

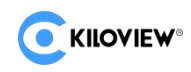

在 step2 位置将滑动条拉到最右边,在 step3 的位置开始配置单个设备的访问权限。

| A | ccess C | ontrol:E3-170    |      |       |       |      |  | × |
|---|---------|------------------|------|-------|-------|------|--|---|
|   |         |                  |      |       |       |      |  |   |
|   | User/l  | Jser group step4 |      |       | Allow | List |  |   |
|   | Q liun  | nin              |      |       |       |      |  |   |
|   |         |                  |      |       |       |      |  |   |
|   |         | liumin           | User |       |       |      |  |   |
|   |         |                  |      |       |       |      |  |   |
|   |         |                  |      | step6 |       |      |  |   |
|   |         |                  |      |       |       |      |  |   |
|   |         |                  |      | <     |       |      |  |   |
|   |         |                  |      |       |       |      |  |   |
|   |         |                  |      |       |       |      |  |   |
|   |         |                  |      |       |       |      |  |   |
|   |         |                  |      |       |       |      |  |   |
|   |         |                  |      |       |       |      |  |   |
|   |         |                  |      |       |       |      |  |   |
|   |         |                  |      |       |       |      |  |   |
|   |         |                  |      | 0     | -     | OK   |  |   |
|   |         |                  |      | Canc  | er    | OK   |  |   |

图 18

选择搜索到的用户或用户组,将选中的 Item 添加到 Allow List 后。 注意选择合适的 Access Control 权限类型,建议选择"view and edit"。 view:代表只有查看权限,edit:代表拥有修改设备的权限。

| Access Control:E3-170 |      |    |        |          |            |               |  |
|-----------------------|------|----|--------|----------|------------|---------------|--|
|                       |      |    |        |          |            |               |  |
| User/User group       |      |    |        |          |            |               |  |
| Q admin               |      |    | Name   |          | Туре       | Acess Control |  |
| Name Type             |      |    | liumin | 81<br>81 | User       | View only     |  |
|                       |      |    | admin  | ŝ        | User Group | View only     |  |
|                       |      |    |        |          |            |               |  |
|                       |      |    |        |          |            |               |  |
|                       |      |    |        |          |            |               |  |
|                       |      |    |        |          |            |               |  |
|                       |      |    |        |          |            |               |  |
|                       |      |    |        |          |            |               |  |
|                       |      |    |        |          |            |               |  |
|                       |      |    |        |          |            |               |  |
|                       |      |    |        |          |            |               |  |
|                       |      |    |        |          |            |               |  |
|                       | Canc | el | ОК     | step7    |            |               |  |

图 19

授权完成后退出系统,用授权的用户重新登录系统。

| <b>C</b> KILOVIEW KiloLir | nk Serve  | r Pro    |      |     |                                       |       |       |            | 😩 liumin 🕶 🖪 🕖     |
|---------------------------|-----------|----------|------|-----|---------------------------------------|-------|-------|------------|--------------------|
| Ē                         | ♥ All     |          |      |     |                                       |       |       |            | Maintenance mode 🔵 |
| Home                      |           | I 🗗 ENCO | ODER |     |                                       |       |       |            |                    |
| 🔄 Device Management 🗠     |           |          |      |     |                                       |       |       |            |                    |
| 🕨 🖿 All step1 🚥           | <b></b> > | ⊘ Online | E3   | 117 | 192.168.40.112   ↑ 233.41KB 🔱 46.14KB | 14.4% | 28.4% | 0d 10h 38m | fB44116c 🚱         |
| 🚨 User Management         |           |          |      |     |                                       |       |       |            |                    |
| Firmware management       |           |          |      |     |                                       |       |       |            |                    |

图 20

可以看到单独的设备授权已经完成。

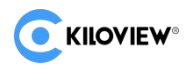

### 4.4.3. 目录管理

TIP:设备目录权限的授权操作只能使用 admin 用户

### 4.4.3.1. 创建目录

将鼠标移动到左侧导航栏需要添加的目录上,目录上出现...,

|              | KiloLink Serve | er Pro    |         |         |            |
|--------------|----------------|-----------|---------|---------|------------|
|              |                |           |         |         |            |
| Home         |                | Ali 🗇 En  | CODER   | DECODER | <b>I</b> O |
| Device Ma    | anagement 🔿    | Status 🗢  | Model 🗢 | Alias   | Signal     |
|              | step1          | ⊖ Offline |         | 211220  |            |
| All          | step i         | ⊖ Offline | D260    | D260    |            |
| 🖿 P3         | + Add a group  | ⊖ Offline | D350    | D3501   |            |
| <b>=</b> 117 | Step2          | ⊖ Offline | D350    | D350    |            |
| 🛲 N60        |                | ⊖ Offline |         |         |            |
| 🛲 N60-zlz    |                | ⊖ Offline | E1-s    | E1-S    |            |
| 😕 User Man   | agement        | ⊖ Offline | E2      | E2      |            |
| Firmware     | management     | ⊖ Offline |         | E3-232  |            |
|              |                | ⊖ Offline |         |         |            |

图 21

鼠标右击"创建设备目录组",输入"设备目录组名称",点击"确定"进行添加。

| * Group name | KILOVIEW | ۲     |
|--------------|----------|-------|
|              |          |       |
|              | Cancel   | sten4 |

图 22

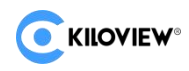

### 4.4.3.2. 访问控制

#### TIP: 设备目录访问控的授权操作只能使用 admin 用户

#### 对用户/用户组赋予设备目录的访问权限。

| <b>E</b> KILOVIEW Kilo | Link Server P | oro             |       |            |   |  |  |  |  |   |  |
|------------------------|---------------|-----------------|-------|------------|---|--|--|--|--|---|--|
|                        |               |                 |       |            |   |  |  |  |  |   |  |
| Home                   | E All         | REENCODER       |       |            |   |  |  |  |  | × |  |
| 🗧 Device Management    | ^             |                 |       |            |   |  |  |  |  |   |  |
| 👻 🖿 All step1 💡        | 31            | User/User group |       |            |   |  |  |  |  |   |  |
| ▼ ➡ KILOVIEW 2,        |               | Q admin         | step3 | 8          |   |  |  |  |  |   |  |
| ✓ ➡ test step2 2       | /2            | Name            |       | Туре       |   |  |  |  |  |   |  |
| <b>a</b> 117           |               | 🗌 admin         | step4 | User Group |   |  |  |  |  |   |  |
| 🛲 N60-zlz              |               |                 |       |            |   |  |  |  |  |   |  |
| 🖿 P3                   |               |                 |       |            |   |  |  |  |  |   |  |
| 🛲 N60                  |               |                 |       |            | < |  |  |  |  |   |  |
| User Management        |               |                 |       |            |   |  |  |  |  |   |  |
| Firmware management    |               |                 |       |            |   |  |  |  |  |   |  |

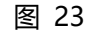

将鼠标移动到左侧导航栏需要添加的目录(test)上,目录上出现 ...,

#### 点击 Access Control 选项, 弹出"图 24"所示窗口;

| Access C | ontrol:test |      |      |       |       |          |     |               |   |  |
|----------|-------------|------|------|-------|-------|----------|-----|---------------|---|--|
|          |             |      |      |       |       |          |     |               |   |  |
| User/U   | Jser group  |      |      | Allow | List  |          |     |               |   |  |
| Q liur   | n           |      |      |       |       |          |     | Acess Control |   |  |
|          |             |      |      |       | admin | User Gro | oup | View and edit |   |  |
|          | liumin      | User |      |       |       |          |     | View only     |   |  |
|          |             |      |      |       |       |          |     | view only     | _ |  |
|          |             |      |      |       |       |          |     | View and edit |   |  |
|          |             |      | >    |       |       |          |     | step6         |   |  |
|          |             |      |      |       |       |          |     |               |   |  |
|          |             |      |      |       |       |          |     |               |   |  |
|          |             |      |      |       |       |          |     |               |   |  |
|          |             |      |      |       |       |          |     |               |   |  |
|          |             |      |      |       |       |          |     |               |   |  |
|          |             |      |      |       |       |          |     |               |   |  |
|          |             |      |      |       |       |          |     |               |   |  |
|          |             |      |      |       |       |          |     |               |   |  |
|          |             |      |      |       |       |          |     |               |   |  |
|          |             |      | Canc | el    | ОК    | step7    |     |               |   |  |

图 24

选择搜索到的用户或用户组,将选中的 Item 添加到 Allow List 后。 注意选择合适的 Access Control 权限类型,建议选择"View and edit"。 View:查看设备目录下的设备;Edit:修改设备服务下的设备。

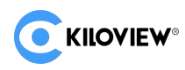

### 4.4.3.3. 移动目录

#### TIP: 设备目录移动操作使用 admin 用户

将鼠标移动到左侧导航栏需要添加的目录(test)上, 目录上出现 ...,

| CKILOVIEW® KiloLin | k Server Pro     |           |             |        |
|--------------------|------------------|-----------|-------------|--------|
| Ē                  | ♥ All > KILOVIEW | / > test  |             |        |
| 😫 Home             |                  | B ENCODER | <b>G</b> 10 |        |
| Device Management  | Status 🗢         | Model 🖨   | Alias       | Signal |
|                    | > 📀 Onlin        | e E3      | 117         |        |
| All Step1 3731     | > 📀 Onlin        | e N60     | N60-zlz     |        |
| ✓ ► KILOVIEW 2/2   |                  |           |             |        |
| 🔹 🖿 test step2 🔤   |                  |           |             |        |
| <b>m</b> 117       |                  |           |             |        |
| 🛲 N60-ziz          |                  |           |             |        |
| ► P3               |                  |           |             |        |

图 25

当需要将目录移动到其他目录时,点击"移动到",将该目录移动到目标目录下。

|                | * KiloLinl  | c Server Pr | o          |         |         |        |  |
|----------------|-------------|-------------|------------|---------|---------|--------|--|
|                | ⊒           | ♥ All → KIL | OVIEW > te | est     |         |        |  |
| Home           |             |             | 🗗 ENC      | oder 🗧  | 010     |        |  |
| Device Ma      | nagement 🔨  | Sta         | itus 🗢     | Model 🗢 | Alias   | Signal |  |
| - <b>-</b> All | 2 / 21      | > 0         | Online     | E3      | 117     |        |  |
|                | 5/51        | > 0         | Online     | N60     | N60-zlz |        |  |
| KILOVIE        | W 2/2       |             |            |         |         |        |  |
| 🔻 🖿 test       |             |             |            |         |         |        |  |
| <b>a</b> 11    | + Add a gro | oup         |            |         |         |        |  |
| <b>■</b> N     | D Move S    | tep3        |            |         |         |        |  |
| ► P3           | Access Co   | ontrol      |            |         |         |        |  |
| 📇 User Mani    | ⊑‡ Rename   |             |            |         |         |        |  |
| Firmware       | 🗓 Delete    |             |            |         |         |        |  |

图 26

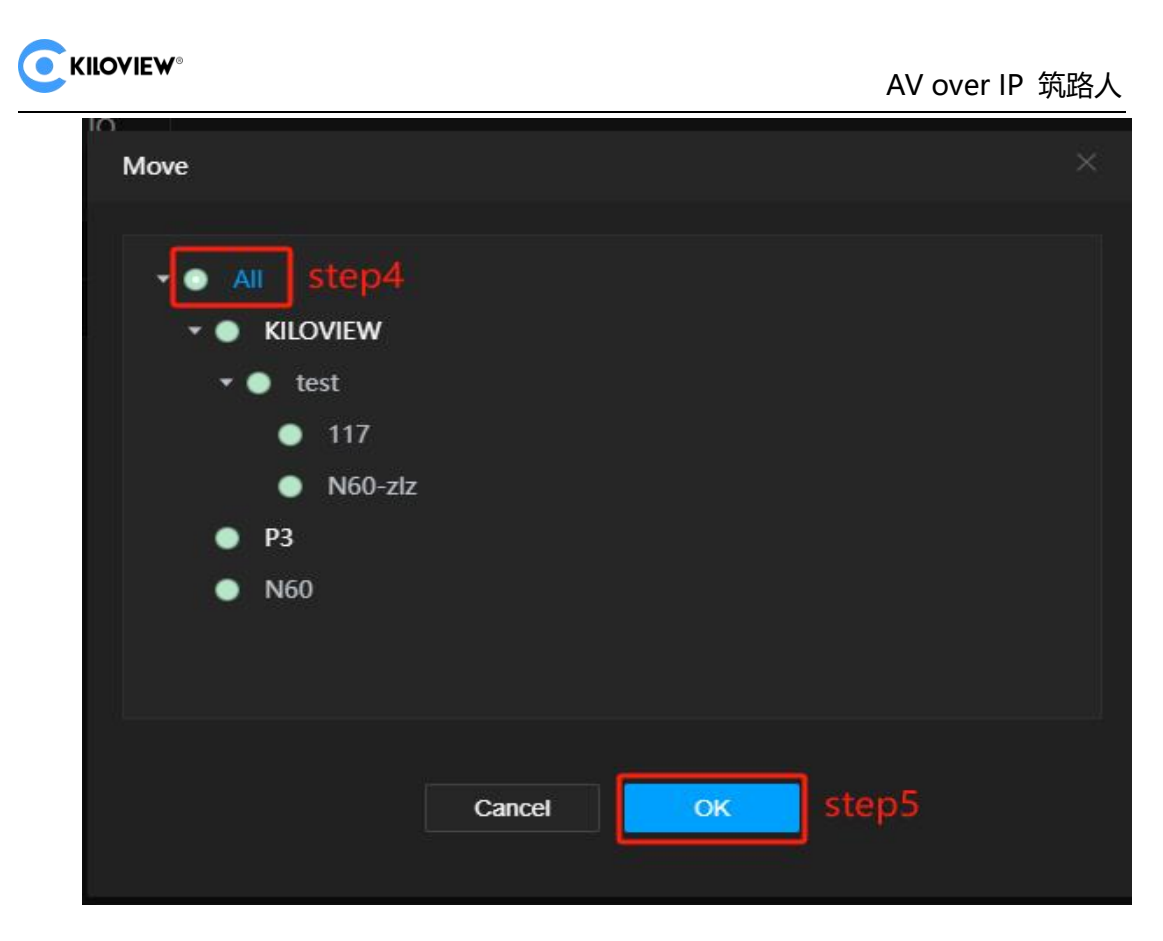

图 27

移动成功后结果如"图 28"所示:

|                   | k Server Pro |         |             |        |  |
|-------------------|--------------|---------|-------------|--------|--|
| Ē                 | ♥ All → test |         |             |        |  |
| Home              | e Ali 🛛 🖸 El | NCODER  | <b>B</b> 10 |        |  |
| Device Management | Status 🖨     | Model 🖨 | Alias       | Signal |  |
|                   | > 📀 Online   | E3      | 117         |        |  |
| All 3/31          | > ⊘ Online   | N60     | N60-zlz     |        |  |
| KILOVIEW          |              |         |             |        |  |
| <b>P</b> 3        |              |         |             |        |  |
| → test moved 2/2  |              |         |             |        |  |
| <b>a</b> 117      |              |         |             |        |  |
| 🛲 N60-ziz         |              |         |             |        |  |
| 🛲 N60             |              |         |             |        |  |

图 28

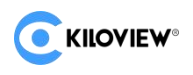

### 4.4.3.4. 目录改名

将鼠标移动到左侧导航栏需要添加的目录(test)上, 目录上出现 ...,

|                             | Server Pro   |          |         |                                       |
|-----------------------------|--------------|----------|---------|---------------------------------------|
|                             | ♥ All > test |          |         |                                       |
| Home                        | E All 🗗 EN   | ICODER 6 | a 10    |                                       |
| Device Management           | Status 🖨     | Model 💠  |         | Network 1                             |
| • ► All step1 3/31          | > 🛛 Online   | E3       | 117     | 192.168.40.112   ↑ 174.80КВ 👃 50.26КВ |
|                             |              | N60      | N60-zlz | 192.168.40.132   🕇 543.97MB 🤳 6.23MB  |
|                             |              |          |         |                                       |
| ► P3                        |              |          |         |                                       |
| ✓ ■ test step2 2/2          |              |          |         |                                       |
| 🛲 117 🛛 🕇 Add a grou        | qı           |          |         |                                       |
| 🛲 N60- 🕞 Move               |              |          |         |                                       |
| N60 Access Con Subscription | ntrol        |          |         |                                       |
| ♣ Firmware                  | tep3         |          |         |                                       |
| 🖻 Delete                    |              |          |         |                                       |

#### 图 29

点击 Rename 选项, 弹出"图 30"所示窗口;

| * Gro | oup name | ABC | step4 |         |  |
|-------|----------|-----|-------|---------|--|
|       |          |     |       | ] ctop5 |  |

#### 图 30

| 修改完成设备目录         | 名称后     | ,结果      | 如"图 31'  | "所示:    |             |        |
|------------------|---------|----------|----------|---------|-------------|--------|
|                  | KiloLin | k Servei | Pro      |         |             |        |
|                  | Ē       | ♥ All >  | ABC      |         |             |        |
|                  |         | E A      | I 🖸 EN   | ICODER  | <b>⊟</b> 10 |        |
| Home             |         |          | -        |         |             |        |
| 🔤 Device Managem | nent ^  |          | Status 🗢 | Model 🗢 | Alias       | Signal |
|                  |         |          | ⊘ Online | E3      | 117         |        |
|                  | 3/31    |          | ⊘ Online | N60     | N60-zlz     |        |
| 🕶 🖿 ABC          | 2/2     |          |          |         |             |        |
| <b>1</b> 17      |         |          |          |         |             |        |
|                  |         |          |          |         |             |        |
| N60-717          |         |          |          |         |             |        |

图 31

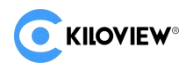

### 4.4.4. 设备维护

Tip: 打开"维护模式"后才可以在系统中添加设备或对设备进行一键重启或者一键复位的操作。

| C KILOVIEW® KiloLink | c Server P | ro    |          |         |             |                                      |       |       | 😫 adı      | min 🕶 🖪 🕖              |
|----------------------|------------|-------|----------|---------|-------------|--------------------------------------|-------|-------|------------|------------------------|
| Ē                    | ♥ All      |       |          |         |             |                                      |       |       | Maintena   | nce mode 🏾 🚬           |
| Home                 | E All      | D ENC | ODER 🛛 🖸 | DECODER | <b>⊟</b> 10 |                                      |       |       |            |                        |
| Device Management    |            |       |          |         |             |                                      |       |       |            |                        |
| • 🖻 All sten1 2/21   |            |       |          |         |             |                                      |       |       |            |                        |
| All Step1 s/st       |            |       |          |         |             |                                      |       |       |            |                        |
| ▼ 🖿 ABC 2/2          |            |       |          |         |             |                                      |       |       |            |                        |
| <b>#</b> 117         |            |       |          |         |             |                                      |       |       |            |                        |
| 🚍 N60-ziz            |            |       |          |         |             |                                      |       |       |            |                        |
| KILOVIEW             |            |       | N60      | N60-zlz | Encoder     | 192.168.40.132   ↑ 142.05MB ↓ 1.69MB | 64.1% | 21.3% | 0d 23h 07m | e9e8ai                 |
| 🖿 P3                 |            |       |          |         |             |                                      |       |       |            |                        |
| 🚍 N60                |            |       | N60      | N60     | Encoder     | 192.168.43.73   ↑ 28.25MB 👃 232.33KB | 42.4% | 17.4% | 0d 19h 05m | 1038b                  |
| 🙁 User Management    |            |       |          |         |             |                                      |       |       |            | + K/s<br>32.1<br>+ K/s |

图 32

### 4.4.4.1. 添加设备

TIP: 提前准备好设备端的序列码。注意,并不是所有设备都在"图 33"所示位置。

以 N60 为例, 找到设备的版本信息, 一般版本信息中包含有设备序列码。 如"图 33"所示:

| NGD Home                       | Settings step1                      |
|--------------------------------|-------------------------------------|
| General Settings               | Version Info                        |
| NDI Settings                   | step3 Serial number: 70091110096F9  |
|                                | Current firmware version: 2.02.0018 |
| Network Settings               | Current hardware version: 1.0       |
| C Storage Settings             |                                     |
| යි User Management             |                                     |
| Time and Zone                  |                                     |
| PTZ PTZ Settings               |                                     |
| EDID Settings                  |                                     |
| G System Settings              |                                     |
| <ul><li>Version Info</li></ul> |                                     |
| step2                          |                                     |

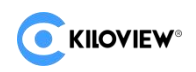

#### 添加设备过程如"图 34"所示:

|                | KiloLink   | Server Pro  |   |                  |                  |                      |  |        |                    | 🔒 ad      | min 🔻 | • 6  | 90                                                                                                    |
|----------------|------------|-------------|---|------------------|------------------|----------------------|--|--------|--------------------|-----------|-------|------|----------------------------------------------------------------------------------------------------|
|                | =          | 🕈 All       |   |                  |                  |                      |  |        |                    | Maintena  | nce m | iode |                                                                                                    |
|                | _ <b>[</b> | +Add device |   | one-click restar | t COne-click res | et                   |  |        |                    |           |       |      | p2                                                                                                    |
| Home           |            | step3       |   |                  |                  | Authorization Code ¢ |  |        | Upgrading status 🖨 |           |       |      | ۹                                                                                                    |
| Device Manage  | ment ^     | All         |   |                  |                  |                      |  |        |                    |           |       |      | t Î                                                                                                    |
| 🔹 🖻 📶 🦷 step1  |            | D260        |   |                  |                  |                      |  |        |                    |           |       |      | ۵.                                                                                                    |
| 🕶 🖿 ABC        |            | D350        |   |                  |                  |                      |  |        |                    |           |       |      | Ξ.                                                                                                    |
| 🛲 117          |            | E1          |   |                  |                  |                      |  |        |                    |           |       |      | Ū                                                                                                    |
| 🚍 N60-zlz      |            | F1-c        |   |                  |                  |                      |  |        |                    |           |       |      | Ξ.                                                                                                    |
| KILOVIEW       |            |             |   |                  |                  |                      |  |        |                    |           |       |      | ti i                                                                                                    |
| P3             |            | ΕZ          |   |                  |                  |                      |  |        |                    |           |       |      | tion and a second second second second second second second second second second second second second second se |
| N60            |            | E3          |   |                  |                  |                      |  |        |                    |           |       |      | <b>ti</b> 📍                                                                                                    |
| • H M          |            | N3          |   |                  |                  |                      |  |        |                    |           |       |      | 174                                                                                                    |
| 🛎 User Managem | ent        | N30         |   |                  | 2024214554546    | f844116c 🖉           |  | E3-170 |                    | 1.01.0002 |       |      | ÷ K/s                                                                                                    |
| Firmware mana  | gement     | N40         |   |                  |                  |                      |  |        |                    |           |       |      | ŵ                                                                                                    |
|                |            | N6          |   |                  |                  |                      |  |        |                    |           |       |      | Ū                                                                                                    |
|                |            | N60         |   |                  |                  |                      |  |        |                    |           |       |      | Ō                                                                                                    |
|                |            | P3          |   |                  |                  |                      |  |        |                    |           |       |      | Ō                                                                                                    |
|                |            | RD260       |   |                  |                  |                      |  |        |                    |           |       |      | Ō.                                                                                                    |
|                |            | 00200       |   | atch Deletion    | Cancel diepatch  |                      |  |        | Total 21           |           | 20/   |      |                                                                                                    |
|                |            | RD350       | В | atch Deletion    | Cancel dispatch  |                      |  |        |                    |           | 20/pa | ge.  |                                                                                                    |

图 34

进入设备管理页面,打开维护模式开关,点击"添加设备"按钮。

| 🕈 All |                      |                           |  | Maintena | ince m | ode |              |
|-------|----------------------|---------------------------|--|----------|--------|-----|--------------|
|       |                      |                           |  |          |        |     |              |
|       | Add device           |                           |  |          |        |     |              |
|       | * Alias              | KV-N60                    |  |          |        |     |              |
|       |                      |                           |  |          |        |     |              |
|       | * Serial Number      | 70091110096F9             |  |          |        |     |              |
|       | * Authorization Code | e9e8af35 step6 @ Generate |  |          |        |     |              |
|       |                      |                           |  |          |        |     |              |
|       | Note                 | KILOVIEWDEMO              |  |          |        |     |              |
|       |                      |                           |  |          |        |     | •            |
|       |                      |                           |  |          |        |     |              |
|       |                      |                           |  |          |        |     | 0.2<br>+ K/s |
|       |                      |                           |  |          |        |     | + K/s        |
|       |                      | Cancel ОК step8           |  |          |        |     |              |
|       |                      |                           |  |          |        |     |              |

图 35

输入以下信息:

- 1. 设备名称
- 2. 序列号
- 3. 授权码
- 4. 备注信息

"授权码"可以点击"生成授权码"按钮自动生成。

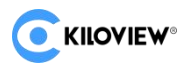

#### 4.4.4.2. 设备绑定

TIP:提前准备好设 KiloLink Server Pro 上生成的授权码。

在编解码设备后台绑定 KiloLink Server Pro 平台, 输入唯一授权码, 完成绑定操作。

以 N60 编解码一体设备为例:

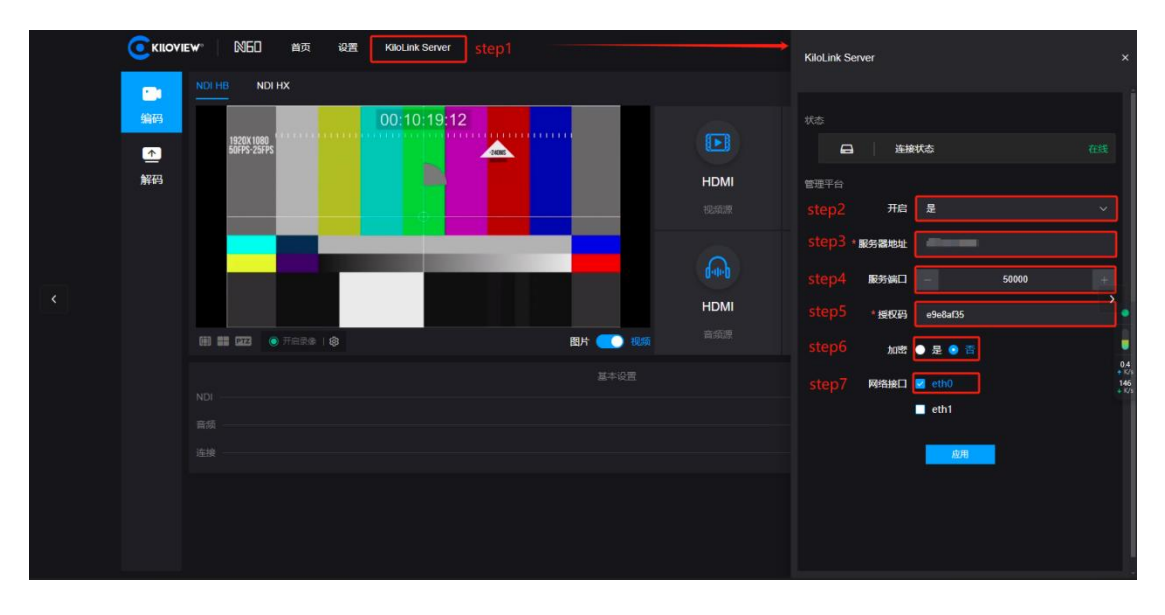

图 36

首先,点击 KiloLink Server 配置页面,开启连接 KiloLink Server 功能。 再次,填写或选择 KiloLink Server 服务器的 IP | Service Port | AuthCode | Interface Tip:一般情况下服务端口和加密方式默认即可,除非 KiloLink Server 做了额外配置。

### 4.4.4.3. 确认设备

| TIP:在Kilo           | Link Se      | erver Pro 上,注意        | 意不同选项卡之间的                             | 切换    |       |            |            |             |      |
|---------------------|--------------|-----------------------|---------------------------------------|-------|-------|------------|------------|-------------|------|
| C KILOVIEW KiloLink | c Server Pro |                       |                                       |       |       |            | 8          | admin 🔻     | 60   |
| Ē                   | ♥ Áll        |                       |                                       |       |       |            | Mair       | ntenance mo | de 🔵 |
| Home                | E All        | 🗈 ENCODER 🛛 😨 DECODER | 0                                     |       |       |            |            |             |      |
| Device Management   |              |                       |                                       |       |       |            |            |             |      |
| ► All 2/21          |              |                       |                                       |       |       |            |            |             |      |
| 3731                |              |                       |                                       |       |       |            |            |             |      |
| User Management     |              |                       |                                       |       |       |            |            |             |      |
| Firmware management |              |                       |                                       |       |       |            |            |             |      |
|                     |              |                       |                                       |       |       |            |            |             |      |
|                     | N60-zlz      | Encoder               | 192.168.40.132   ↑ 564.92MB ↓ 7.28MB  | 64.0% | 21.5% | 0d 23h 55m | e9e8af35 🖓 | A 🕀 🛛       | 3    |
|                     | N60-WTJ      |                       |                                       |       |       |            |            | 8 🖬 🛛       |      |
| P                   | N60          | Encoder               | 192.168.43.73   🕇 135.00MB 🤳 972.29KB | 36.3% | 17.7% | 0d 19h 53m | 1038b68a 🖓 | 8 🖻 🛛       | 3    |

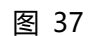

返回到 KiloLink Server Pro 查看设备状态。 如果设备显示为在线状态,则表明设备添加成功。

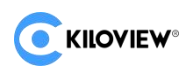

#### 4.4.4.4. 移动设备

TP: 在 KiloLink Server Pro 上, 移动设备操作需使用 admin 用户

图 38

#### 单台移动

在设备列表的最右侧可以看到当前设备的移动按钮,点击后弹窗如"图 39"所示:

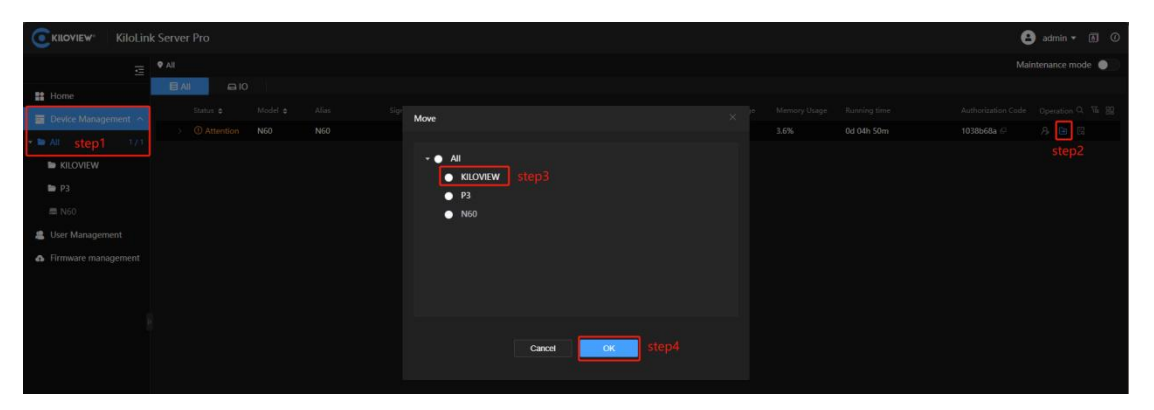

图 39

在弹窗中选择做为移动目标的设备分类目录(KILOVIEW)。最后点击确认。

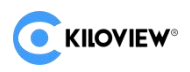

#### 批量移动

| KIOVIEW KIOLINK Server Pro                                |       |
|-----------------------------------------------------------|-------|
|                                                           |       |
|                                                           |       |
| Barde Hannarden 🗹 Status 🛎 Model 🖨 Alias Signal Network 1 |       |
| C Attention N60 N60 192168.43.73   ↑ 347.47MB ↓ 2.19MB    | 87.7% |
| • All step1 1/1 step3                                     |       |
|                                                           |       |
| ► P3                                                      |       |
| 🚍 N60                                                     |       |
| 🛎 User Management                                         |       |
| ▲ Firmware management                                     |       |
|                                                           |       |
|                                                           |       |
|                                                           |       |
|                                                           |       |
|                                                           |       |
|                                                           |       |
|                                                           |       |
|                                                           |       |
|                                                           |       |
|                                                           |       |
|                                                           |       |
|                                                           |       |
| ctor 2                                                    |       |
|                                                           |       |
| B Cancel Operation Step4                                  |       |

在设备列表的最左下侧点击批量操作按钮,会出现设备复选框。

图 40

选择需要批量移动的设备的复选框,再点击"移动"按钮。弹窗如"图 41"所示:

| Model 🗢 |     | igr<br>Move                                                        |        |    |  |  |            |
|---------|-----|--------------------------------------------------------------------|--------|----|--|--|------------|
| N60     | N60 | WOVE                                                               |        |    |  |  | 0d 04h 55m |
|         |     | <ul> <li>All</li> <li>KILOVIEW</li> <li>P3</li> <li>N60</li> </ul> |        |    |  |  |            |
|         |     |                                                                    | Cancel | OK |  |  |            |
|         |     |                                                                    |        |    |  |  |            |
|         |     |                                                                    | 图 4    | 41 |  |  |            |

在弹窗中选择做为移动目标的设备分类目录(KILOVIEW)。最后点击确认。

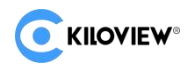

#### 移动目标完成后的结果如图 43

| CKILOVIEW KiloLin   | k Server Pro  |         |       |        |
|---------------------|---------------|---------|-------|--------|
| ⊒                   | ♥ All         |         |       |        |
| Home                | ali 🖨 IC      |         |       |        |
| Device Management   | Status 🗢      | Model 🖨 | Alias | Signal |
|                     | > ① Attention | N60     | N60   |        |
| All 171             |               |         |       |        |
| V KILOVIEW 171      |               |         |       |        |
| 🛲 N60               |               |         |       |        |
| ► P3                |               |         |       |        |
| 🔒 User Management   |               |         |       |        |
| Firmware management |               |         |       |        |

图 43

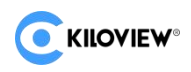

### 4.4.4.5. 一键重启

TIP:在 KiloLink Server Pro 上重启设备和重置操作都需要先进入到维护模式。

|                                   | KiloLinl | < Server Pro |     |                 |                   |             |   |         |     |               | 🔒 ad      | min 🔻  | A     | Ø          |
|-----------------------------------|----------|--------------|-----|-----------------|-------------------|-------------|---|---------|-----|---------------|-----------|--------|-------|------------|
|                                   | ⊴        | ♥ All        |     | step4           |                   |             |   |         |     |               | Maintena  | nce m  | ode ( |            |
| Home                              |          | +Add device  | 00  | One-click resta | irt COne-click re | set         |   |         |     |               |           |        |       |            |
| - Home                            |          |              |     | Status 🖨        |                   |             |   |         |     |               |           |        |       | a          |
| E Device Manage                   | ement ^  | All          |     |                 |                   |             |   |         |     |               |           |        |       | i î        |
| All step1                         | 3/31     | D260         |     |                 |                   |             |   |         |     |               |           |        |       | Ŭ.         |
| 🙎 User Managen                    | nent     | D250         |     |                 |                   |             |   |         |     |               |           |        |       | i i        |
| <ul> <li>Firmware mana</li> </ul> | agement  |              |     |                 |                   |             |   |         |     |               |           |        |       | i .        |
|                                   |          | EI           |     |                 |                   |             |   |         |     |               |           |        |       | j l        |
|                                   |          | E1-s         |     |                 | 2024214554546     | f844116c 🛛  |   | 117     |     | E3-170        | 1.01.0002 |        |       | j i        |
|                                   |          |              |     |                 |                   |             |   |         |     |               |           |        |       |            |
|                                   |          |              |     |                 |                   |             |   |         |     |               |           |        |       |            |
|                                   |          | N3           |     |                 |                   |             |   |         |     |               |           |        |       | 5          |
|                                   |          | N30          |     |                 |                   |             |   |         |     |               |           |        |       | 1.2<br>K/s |
|                                   |          | N40          |     |                 |                   |             |   |         |     |               |           |        |       | e Ka<br>J  |
|                                   |          | N6           |     | ⊘ Online        | 70091110096F9     | e9e8af35 (D | i | N60-zlz | N60 | N60-700911100 | 2.02.0018 |        |       | ŧ.         |
|                                   |          | NICO         | ste | p3 Offline      |                   |             |   |         |     |               |           |        |       | i i        |
|                                   |          | NUU          |     |                 | F202405286688     | 1038b68a 🖨  |   | N60     | N60 | 分发源请勿用-73     | 2.02.0017 |        |       | j l        |
|                                   |          | P3           |     |                 |                   |             |   |         |     |               |           |        |       |            |
|                                   |          | RD260        |     |                 |                   |             |   |         |     |               |           |        |       |            |
|                                   |          | RD350        |     |                 |                   |             |   |         |     |               |           |        |       |            |
|                                   |          | RE2          |     | Batch Deletion  | Cancel dispatch   |             |   |         |     |               |           | 20/pag | e ~   |            |

图 44

#### Step3:选择设备

可以选择单台设备,也可以通过"批量操作"一次选择多台设备。

#### Step4: 点击"一键重启"按钮。

在弹出确认对话框中点击确认即对所选设备进行重启操作。

| inne.   |                       |                   |          |    |          |
|---------|-----------------------|-------------------|----------|----|----------|
| fline   |                       |                   |          |    |          |
| fline   |                       |                   |          |    |          |
| iline   | Tip:<br>2024214554546 | S                 |          |    | E3-170   |
| filine: | 147258369100          | Confirm One-click | restart? |    |          |
| fline   |                       |                   | Cancel   |    | N30-43.4 |
| filne:  |                       |                   | Caller   |    | N40-43.2 |
| fline   |                       |                   |          |    | N40-1588 |
| fline:  | N620230223012         | 4212780a El       | N6-43.28 | Nő | N5-43.28 |

图 45

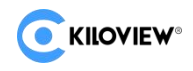

#### 4.4.4.6. 一键复位

#### Step3:选择设备

可以选择单台设备,也可以通过"批量操作"一次选择多台设备。

|                 | KiloLink    | Server Pro   |     |                  |                   |                      |         |     |               | 🔒 ad      | lmin   | • I  | ۵ | 0                    |
|-----------------|-------------|--------------|-----|------------------|-------------------|----------------------|---------|-----|---------------|-----------|--------|------|---|----------------------|
|                 | ⊡           | ♥ All        |     |                  |                   |                      |         |     |               | Maintena  | ince i | node |   |                      |
| Homo            |             | + Add device | 00  | One-click restar | rt COne-click re: | set step4            |         |     |               |           |        |      |   |                      |
| - Home          |             |              |     |                  | Serial Number 💠   | Authorization Code 🖨 |         |     |               |           |        |      |   |                      |
| 🔤 Device Manage | ement \land | All          |     |                  |                   |                      |         |     |               |           |        |      |   |                      |
| 🔹 🖿 🔤 🕹         | 3 / 31      | D260         |     |                  |                   |                      |         |     |               |           |        |      |   |                      |
| 📇 User Managem  | nent        | D350         |     |                  |                   |                      |         |     |               |           |        |      |   |                      |
| Firmware mana   | igement     |              |     |                  |                   |                      |         |     |               |           |        |      |   |                      |
|                 |             | E1           |     |                  |                   |                      |         |     |               |           |        |      |   |                      |
|                 |             | E1-s         |     | ⊘ Online         | 2024214554546     | f844116c 🖉           | 117     | E3  | E3-170        | 1.01.0002 |        |      |   |                      |
|                 |             |              | ste |                  |                   |                      |         |     |               |           |        |      |   |                      |
|                 |             |              |     |                  |                   |                      |         |     |               |           |        |      |   |                      |
|                 |             | N3           |     |                  |                   |                      |         |     |               |           |        |      |   |                      |
|                 |             | N30          |     |                  |                   |                      |         |     |               |           |        |      |   | 3.7<br>• K/s<br>39.0 |
|                 |             | N40          |     |                  |                   |                      |         |     |               |           |        |      |   | + K/s                |
|                 |             | N6           |     |                  | 70091110096F9     | e9e8af35 🗗           | N60-zlz | N60 | N60-700911100 | 2.02.0018 |        |      |   |                      |
|                 |             | N60          |     |                  |                   |                      |         |     |               |           |        |      |   |                      |
|                 |             |              |     |                  | F202405286688     | 1038b68a 🖉           | N60     | N60 | 分发源请勿用-73     | 2.02.0017 |        |      |   |                      |
|                 |             | P3           |     |                  |                   |                      |         |     |               |           |        |      |   |                      |
|                 |             | RD260        |     |                  |                   |                      |         |     |               |           |        |      |   |                      |
|                 |             | RD350        |     |                  |                   |                      |         |     |               |           |        |      |   |                      |
|                 |             | RE2          |     | Batch Deletion   | Cancel dispatch   |                      |         |     |               |           | 20/p   | ige  |   |                      |

图 46

#### Step4: 点击"一键重置"按钮。

在弹出确认对话框中点击确认即对所选设备进行"一键重置"操作。

| Tip<br>202421455454( | <b>9</b> 5        |        | ×     | E3-170 |
|----------------------|-------------------|--------|-------|--------|
| 147258369100         | Confirm One-click | reset? | step5 |        |
|                      |                   | Cance  |       |        |
|                      |                   |        |       |        |
|                      |                   |        |       |        |
|                      |                   |        |       |        |

图 47

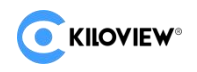

#### 4.4.4.7. 固件升级

- (1)、使能页面右上角维护模式;
- (2)、点击左边栏列表型号标签;
- (3)、勾选需要升级的相关设备;
- (4)、点击"固件升级"的按钮。

| C KILOVIEW KiloLii  | nk Server Pro |                   |                 |                      |              |         |               |                    | 🔒 adn     | nin 🔻 | ۵     |     |
|---------------------|---------------|-------------------|-----------------|----------------------|--------------|---------|---------------|--------------------|-----------|-------|-------|-----|
| ₫                   | ♥ All         |                   |                 |                      |              |         |               |                    | Maintenan | ce mo | ode ( |     |
| Home                | + Add device  | () One-click rest |                 | reset                | rading step5 |         |               |                    |           |       |       |     |
|                     | ·             | 🔲 Status 🖨        | Serial Number 🖨 | Authorization Code 🖨 |              | Model 🖨 | Device Name 🖨 | Upgrading status 🖨 |           |       | ation |     |
| Device Management ^ | All           |                   |                 |                      |              |         |               |                    |           |       |       |     |
| • > All step1 2/31  | D260          |                   |                 |                      |              |         |               |                    |           |       |       |     |
| 🐣 User Management   | D350          | 🖸 🛛 Online        | 2024214554546   | f844116c 🖉           | 117          | E3      | E3-170        |                    | 1.01.0002 | C     | e]i   | Ū   |
| Firmware management |               |                   |                 |                      |              |         |               |                    |           |       |       |     |
|                     | E1-s          |                   |                 |                      |              |         |               |                    |           |       |       |     |
|                     | E2            |                   |                 |                      |              |         |               |                    |           |       |       |     |
|                     | B step3       |                   |                 |                      |              |         |               |                    |           |       |       |     |
|                     | N3            |                   |                 |                      |              |         |               |                    |           |       |       | 0.0 |

图 48

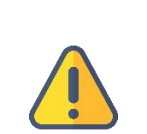

### 注意:

TIP:

- 1、升级前需要先上传设备对应的版本固件到 KiloLink Server Pro;
- 2、上传固件的操作请参考"4.6. 固件管理"章节内容;
- 3、在 KiloLink Server Pro 上固件升级操作需要先进入到维护模式;
- 4、升级操作请使用 admin 用户操作,否则可能出现权限问题。

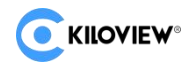

在弹出的对话框中,选择需要升级的固件,并确认升级操作。

| 🕈 All |            |           |                     |                |  |
|-------|------------|-----------|---------------------|----------------|--|
|       | evice      |           |                     |                |  |
|       | Select Fir | mware     |                     |                |  |
|       |            |           | Upload date         | Description    |  |
|       | •          | 1.01.0003 | 2024-06-14 11:49:11 | 03             |  |
|       | •          | 1.01.0002 | 2024-06-14 11:52:04 | 02             |  |
|       | •          | 1.01.0001 | 2024-06-12 16:58:53 | 0001           |  |
|       |            |           |                     |                |  |
|       |            |           |                     |                |  |
|       |            |           |                     |                |  |
|       |            |           |                     |                |  |
|       |            |           |                     |                |  |
| N40   |            |           |                     |                |  |
|       |            |           |                     |                |  |
|       |            |           |                     | ancel OK step7 |  |
|       |            |           |                     |                |  |
|       |            |           |                     |                |  |

图 49

(5)、系统会自动 Dispatch 固件到相应的设备上。

|          |           |                |            |         |     |               | Maintena  | ince | mod | le ( |
|----------|-----------|----------------|------------|---------|-----|---------------|-----------|------|-----|------|
| 1 device |           |                |            |         |     |               |           |      |     |      |
|          |           |                |            |         |     |               |           |      |     |      |
|          |           |                |            |         |     |               |           |      |     |      |
| )        |           |                |            |         |     |               |           |      |     |      |
|          |           |                |            |         |     |               |           |      |     |      |
|          |           |                |            |         |     |               |           |      |     |      |
|          |           |                |            |         |     |               |           |      |     |      |
|          |           |                |            |         |     |               |           |      |     |      |
|          |           |                |            |         |     |               |           |      |     |      |
|          |           |                |            |         |     |               |           |      |     |      |
|          |           |                |            |         |     |               |           |      |     |      |
|          |           | 2024214554546  | f844116c 🗗 | 117     | E3  | E3-170        | 1.01.0002 | Ľ    |     | Ū    |
|          | ⊖ Offline | 14725836910001 | d4128e96 © | N3      | N3  | N3-43.44      | 2.02.0245 | Ľ    | ¢   | Ũ    |
|          |           |                |            |         |     |               |           |      |     |      |
|          |           |                |            |         |     |               |           |      |     |      |
|          |           |                |            |         |     |               |           |      |     |      |
|          |           |                |            |         |     |               |           |      |     |      |
| U        | ⊘ Online  | 70091110096F9  | e9e8af35 💭 | N60-zlz | N60 | N60-700911100 | 2.02.0019 |      |     |      |

图 50

(6)、Dispatch 完成后,需要等待设备重启,以完成设备固件的升级操作。

| Server Pro  |   |                 |                   |                      |     |         |        | e ad      | min   | -    | D |
|-------------|---|-----------------|-------------------|----------------------|-----|---------|--------|-----------|-------|------|---|
| ♥ All       |   |                 |                   |                      |     |         |        | Maintena  | nce r | node | 2 |
| +Add device | Ú | One-click resta | art COne-click re | set                  |     |         |        |           |       |      |   |
|             |   | Status 🖨        |                   | Authorization Code 🖨 |     | Model 🗢 |        |           |       |      |   |
| All         |   |                 |                   |                      |     |         |        |           |       |      |   |
| D260        |   |                 |                   |                      |     |         |        |           |       |      |   |
| D250        |   |                 |                   |                      |     |         |        |           |       |      |   |
|             |   |                 |                   |                      |     |         |        |           |       |      |   |
| EI          |   |                 |                   |                      |     |         |        |           |       |      |   |
| E1-s        |   |                 | 2024214554546     | f844116c @           | 117 | E3      | E3-170 | 1.01.0003 |       |      |   |
| E2          |   |                 |                   |                      |     |         |        |           |       |      |   |
| E3          | D |                 |                   |                      |     |         |        |           |       |      | • |
| N3          |   |                 |                   |                      |     |         |        |           |       |      |   |

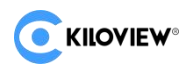

### 4.5. 用户管理

默认管理员用户名:admin 默认管理员的密码:Kiloview001

首先、登录 KiloLink Server Pro

然后、通过用户管理界面新建用户和用户组,并为用户及用户组添加权限。

最后、保存配置

TIP:用户管理功能还包括添加、修改、单个删除和批量删除用户的操作。

|        | KiloLini | c Serv | er Pro     |  |          |  | 😩 fuq11  | 1▼ 🖪 🕖     |
|--------|----------|--------|------------|--|----------|--|----------|------------|
|        | ₫        |        |            |  | 用户列表 用户组 |  |          |            |
| 1 首页   |          | 8.     | Linne      |  |          |  |          |            |
| - 设备管理 | ^        |        | 用//名       |  |          |  |          | Q          |
|        | 12/21    |        | admin01    |  | admin01  |  |          | Û          |
|        |          |        |            |  |          |  |          | Û          |
| ▲ 固件管理 |          |        | fuq        |  | fuq111   |  |          | 13         |
|        |          |        |            |  |          |  |          | 8          |
|        |          |        |            |  |          |  |          |            |
|        |          |        |            |  |          |  |          | 0          |
|        |          |        |            |  |          |  |          | - <b>B</b> |
|        |          |        |            |  |          |  |          | 8          |
|        |          |        | <b>里田吟</b> |  |          |  | < 1 > 20 | 像/页 ∨      |
|        |          |        |            |  |          |  |          |            |

图 52

### 4.5.1. 添加用户

#### 在用户管理界面,找到并点击"添加用户"按钮。 输入用户信息包括:用户名、昵称、密码。

| Kiloview KiloLink                                               | : Server Pro           |                                                                                                   |                                                                             |
|-----------------------------------------------------------------|------------------------|---------------------------------------------------------------------------------------------------|-----------------------------------------------------------------------------|
|                                                                 |                        | User li                                                                                           |                                                                             |
| Home                                                            | Step2<br>옷Add User     | Add User step3                                                                                    | ×                                                                           |
| <ul> <li>Device Management ^</li> <li>All step1 0/13</li> </ul> | Username               | * Username liumin                                                                                 |                                                                             |
| 🚨 User Management                                               | □ 123456<br>□ Admin123 | * Alias Im                                                                                        |                                                                             |
| Firmware management                                             |                        | * Password                                                                                        | ٢                                                                           |
|                                                                 | fuq<br>hufei           | Password must consist of upper<br>characters and digits with 6-32<br>domin001. Do NOT use reactal | case characters, lowercase<br>characters long. (e.g<br>characters and snace |
|                                                                 |                        | * Confirm Password                                                                                | Ø                                                                           |
|                                                                 |                        |                                                                                                   |                                                                             |
|                                                                 |                        | Cancel                                                                                            |                                                                             |
|                                                                 |                        |                                                                                                   |                                                                             |

图 53

TIP: 密码需要符合包含大小写字母和数字, 且长度在 6-32 位之间的要求。

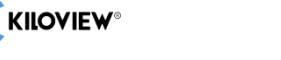

### 4.5.2. 修改用户

#### 用户密码修改

在用户管理界面,找到目标用户,点击"修改密码"按钮,弹出"密码修改"窗口。

|                     | k Server Pro   |                      | 🛓 admin 🕶 🖪 🕐         |
|---------------------|----------------|----------------------|-----------------------|
| ⊴.                  |                | User list User Group |                       |
| Home                | 2. Ant line    |                      |                       |
| Device Management   | Useiname       |                      |                       |
| - E KILOVIEW 1/1    | C fuq          | fuq                  |                       |
| ■ N60               | gongle         | gongle hufei         |                       |
| ■ P3_step1          |                | iris                 | A ₩ 6                 |
| 🚇 User Management   | L Iumin        | liumin               | modify password 🕒 👳 💼 |
| Firmware management | _ Im           | im                   |                       |
|                     | - test         | test                 |                       |
| 1                   |                |                      |                       |
|                     | Batch Deletion | zengpeng             | C ED G                |

图 54

在"密码修改"窗口填写"用户名"、"密码"、"确认密码",然后点击"确认"。

| <b>KILOVIEW</b> KiloLinl |           |                    |                                                                                                    | 🕒 admin 👻 🕅 🔿            |
|--------------------------|-----------|--------------------|----------------------------------------------------------------------------------------------------|--------------------------|
|                          |           |                    | User list User Group                                                                                              |                          |
| Home                     | 2 martine |                    |                                                                                                    |                          |
| Device Management        | Avea use  | Change Password    |                                                                                                    | ×                        |
| - 🖬 All 1/1              |           |                    |                                                                                                    | Operation Q              |
| * 🖿 KILOVIEW 17.1        |           | step3 * Username   |                                                                                                    | 6 U 0                    |
|                          |           | * New Password     | Newpass1 ©                                                                                                    | A # 0                    |
|                          |           |                    |                                                                                                    | 6 U 0                    |
| P3 step1                 | 🗆 iris    |                    | Password must consist of uppercase characters, lowercase<br>characters and digits with 6–32 characters long (e.g. | A 4 8                    |
|                          | 🗌 liumin  |                    |                                                                                                    | step2 🛆 d 🕫              |
|                          |           | * Confirm Password | Newpass1 @                                                                                                    |                          |
|                          |           |                    |                                                                                                    | 6 @ 0                    |
|                          |           |                    | Cance OK Step4                                                                                                    | A 4 0                    |
|                          |           |                    |                                                                                                    | A 4 0                    |
|                          |           |                    |                                                                                                    | 6 4 G                    |
|                          |           |                    |                                                                                                    | Total 10 < 1 🗦 20/page 🗸 |
|                          |           |                    |                                                                                                    |                          |

图 55

#### 用户别名修改

在用户管理界面,找到目标用户,点击"修改别名"按钮,弹出"重命名"窗口。

|                       |    |         |            |                |                      | 😫 admin 🕶 🖪 🕐 |
|-----------------------|----|---------|------------|----------------|----------------------|---------------|
| III Home              | _  |         |            |                | User list User Group |               |
| Device Management ^   | AA | dd User | Rename     |                |                      |               |
| - 🖿 All 1/1           |    |         |            |                |                      |               |
|                       |    |         | * Username |                |                      |               |
| KILOVIEW 171          |    |         | Allas      | fumin          | 6                    |               |
|                       |    |         |            | all sector its |                      |               |
| P3 step1              |    |         |            | Cance          | t ok step4           |               |
| 🏨 User Management     |    |         |            |                |                      |               |
| A Firmware management |    |         |            |                |                      | step2 🗐 🖯     |
|                       |    |         |            |                |                      |               |
|                       |    |         |            |                |                      |               |
|                       |    |         |            |                |                      |               |
|                       |    |         |            |                |                      |               |
|                       |    |         |            |                |                      |               |
|                       |    |         |            |                |                      |               |

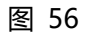

输入新的别名,点击"确定"保存。

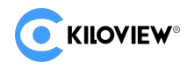

### 4.5.3. 删除用户

#### 删除单个用户

在用户管理界面,找到目标用户,点击"删除"按钮,弹出"删除提示"窗口。

| Image: State Control       State Control       State Contro       State Control       State Co                                                                                                    | C KILOVIEW KiloLink                                              | c Serve | er Pro  |                              |            | adm | in • 🗎 🔿 |
|----------------------------------------------------------------------------------------------------|------------------------------------------------------------------|---------|---------|------------------------------|------------|-----|----------|
| National State         Add State         Add State                                                                                                    | E Mana                                                           |         |         | step2 🗾                      | user Group |     |          |
| Image: Margement         Comment         Comment                                                                                                    | Device Management: ^                                             | Ra      | dd User |                              |            |     |          |
| Bode Management         gorgle         gorgle         gorgle         Gorgle         Gorgle <t< th=""><th>► 🖿 All step1 373</th><th></th><th></th><th></th><th></th><th></th><th>step4</th></t<>                                                                                                    | ► 🖿 All step1 373                                                |         |         |                              |            |     | step4    |
| Indel         Indel         Option           Indel         Indel         Option           Indel         Indel         Option           Indel         Indel         Option           Indel         Indel         Option           Indel         Indel         Option           Indel         Indel         Option           Indel         Indel         Option           Indel         Indel         Option           Indel         Indel         Option                                                                                                    | Gongle     Gongle     Gongle     Guident     Guident     Guident |         |         |                              | 6          |     |          |
| Image: Second second se |                                                                  |         |         |                              |            | 6   |          |
| □ Im 6 ψ 6<br>↓ test 6 ψ 6                                                                                                    |                                                                  |         |         |                              |            |     | G        |
|                                                                                                    |                                                                  |         |         | Tips                         |            |     | Ū.       |
| st Carter to deter it?                                                                                                    |                                                                  |         |         | 4 Are you sure to delete it? |            |     | 8        |
| ateps<br>2 zengong A () 6                                                                                                    |                                                                  |         |         |                              |            | ē   |          |

图 57

#### 批量删除用户

在用户管理界面,选择需要批量删除目标用户,点击"批量删除",弹出"删除提示"。 在"删除提示"窗口,点击"确认"批量删除用户。

| KiloLin                | ik Server Pro        |                                       |
|------------------------|----------------------|---------------------------------------|
|                        |                      | step2 User list User Group            |
| Home Device Management | Add User             | Alias                                 |
| User Management        | ☑ fuq<br>☑ gongle    |                                       |
| Firmware management    |                      |                                       |
|                        |                      | liumin<br>Im<br>Tips X                |
|                        | vr test xr zenapena  | Are you sure to delete it?      step5 |
|                        | Batch Deletion step4 | Cancel                                |

图 58

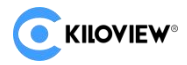

### 4.5.4. 配用户组

#### 4.5.4.1. 添加用户组

在用户管理界面,选择用户组标签页,然后点击 "添加用户组 "按钮。

弹出 " 添加用户组 " 窗口后填写 " 用户组名称 | 描述 " 。

搜索并勾选需要添加的用户。

|                                                   | k Server Pro |                                                                                            |       |   |                                          |  | 🔒 admin 🔻 🗴  | ) () |
|---------------------------------------------------|--------------|--------------------------------------------------------------------------------------------|-------|---|------------------------------------------|--|--------------|------|
| 표 Home                                            | step3        | Add a user group                                                                           |       |   | step2<br>er list User Group              |  |              |      |
| Device Management  All step1 0/13 User Management | Group name   | * Group name kik                                                                           | oview |   |                                          |  |              | ۹    |
| Firmware management                               |              | All Users<br>C Enter Reyvord<br>I g<br>I itubo<br>Umin step<br>Nvz<br>bys<br>mtbb<br>testi |       | < | Allow List C Enter layward No Data step6 |  | 1 > ZUpage ~ |      |
|                                                   |              |                                                                                            | Cance | 2 | ОК                                       |  |              |      |

图 59

添加用户到新用户组,点击确认后完成添加。

| Add a user group                    | i        |                 | ×   |                     |  |
|-------------------------------------|----------|-----------------|-----|---------------------|--|
| * Group name                        | kiloview |                 |     |                     |  |
| * Description                       | Kiloview |                 |     | 2023-09-11 18:29:56 |  |
| □ All Users                         | 0/15     | □ Allow List    | 0/1 |                     |  |
| Q Enter keyword                     |          | Q Enter keyword |     |                     |  |
| ig<br>Iiubo                         |          | 🔲 liumin        |     |                     |  |
| ☐ lwz                               |          |                 |     |                     |  |
| <ul><li>mhb</li><li>test1</li></ul> |          |                 |     |                     |  |
| □ xr                                |          |                 |     |                     |  |
|                                     |          |                 |     |                     |  |
|                                     | Cance    | step7           |     |                     |  |
|                                     |          |                 |     |                     |  |

图 60

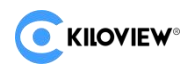

### 4.5.4.2. 授权用户组

|                        | k Server Pro               |                                                    |                                     |                                                  |             | 😫 admin 🗸      | 0 0   |
|------------------------|----------------------------|----------------------------------------------------|-------------------------------------|--------------------------------------------------|-------------|----------------|-------|
| 豆                      |                            |                                                    | Step2                               |                                                  |             |                |       |
| Home                   | step3<br>SAdd a user group |                                                    |                                     |                                                  |             |                |       |
| All step1 0/13         | Group name                 |                                                    |                                     |                                                  | Description | step4          |       |
| User Management        | user                       | Device Management   User Management<br>ming Server | Firmware Upload   Firmware dispatch | 2024-06-27 10:28:48<br>Strea 2023-09-11 18:29:56 | Kiloview    | ତ ନ ଇ<br>ତ ନ ଇ | i i i |
| ap miniware munugement | Batch Deletion             |                                                    |                                     |                                                  |             | > 20/pag       | e ~   |

图 61

选择用户组,为其赋予相关权限。

系统权限包括:

设备管理;

用户管理;

固件管理;

您可以为不同的用户组赋予不同的权限,点击确认后生效。

| System permission      | step 5  |           |           |     |
|------------------------|---------|-----------|-----------|-----|
| Module Name            | Pe      | ermission |           | Cre |
| Device Management      | •       | Hide      | View      | 202 |
| User Management        | •       | Hide      | View/Edit | 202 |
| Firmware management    |         |           |           |     |
| Upload/Manage firmware |         | Hide      | View/Edit |     |
| Firmware dispatch      | •       | Hide      | View/Edit |     |
| Ca                     | ncel OK |           |           |     |
|                        | 1       |           |           |     |

图 62

注意:设备管理权限需要在"设备管理"中进行设置。具体详参"4.4.2.设备权限"。

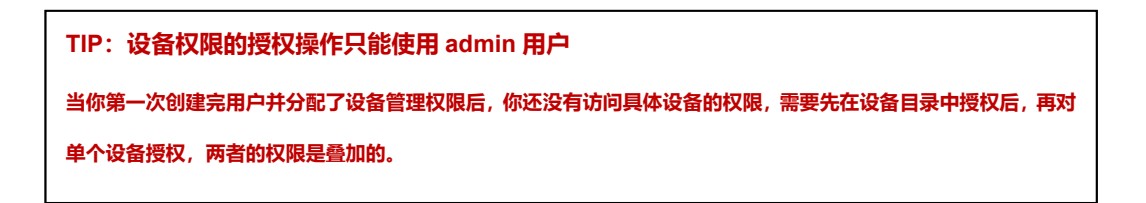

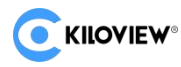

隐藏:相关用户组的无对应功能的管理权限;

- 查看:相关用户组仅可查看授权的功能模块;
- 编辑:相关用户组可对授权的功能进行操作;

| CKILOVIEW® KiloLin                     | k Server Pro      |                                 | Modification Suc     | ccessed         | ×                 |       |                     |
|----------------------------------------|-------------------|---------------------------------|----------------------|-----------------|-------------------|-------|---------------------|
| 亘                                      |                   |                                 |                      | User list       | User Group        |       |                     |
| Home                                   |                   |                                 |                      |                 |                   |       |                     |
| 🔤 Device Management \land              | SAdd a user group |                                 |                      |                 |                   |       |                     |
| 🖿 All 0/13                             |                   | System permission               |                      |                 |                   |       | Create Time 🖨       |
| <ul> <li>Deer Management</li> </ul>    | kiloview          | Device Managemer                | nt 🕴 User Management |                 |                   |       | 2024-06-27 10:28:48 |
| Ser Management     Firmware management | user              | Device Managemer<br>ming Server | nt   User Management | Firmware Upload | Firmware dispatch | Strea | 2023-09-11 18:29:56 |
|                                        | Batch Deletion    |                                 |                      |                 |                   |       |                     |
|                                        |                   |                                 | -                    |                 |                   |       |                     |

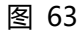

### 4.5.4.3. 修改用户组

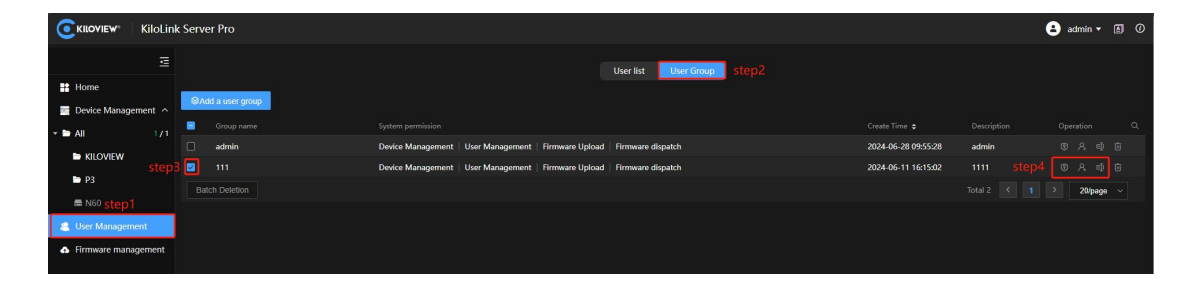

图 64

修改选项有:

#### 1、用户组授权更改

"用户组授权更改"参考" 4.5.5.2. 授权用户组"。

#### 2、用户组增删成员

|                 | KiloLini | k Server Pro |                                     |                 |                      |                     |       | admin  | • 🖪 Ø |
|-----------------|----------|--------------|-------------------------------------|-----------------|----------------------|---------------------|-------|--------|-------|
|                 | 2        |              |                                     |                 | User list User Group |                     |       |        |       |
| Home            | ement 🔿  |              |                                     |                 |                      |                     |       |        |       |
| - 🖿 All         |          |              |                                     |                 |                      |                     |       |        |       |
|                 |          | admin admin  | Device Management   User Management | Firmware Upload | Firmware dispatch    | 2024-06-28 09:55:28 | ədmin |        |       |
| - KILOVIEW      |          |              | Device Management   User Management | Firmware Upload | Firmware dispatch    | 2024-06-11 16:15:02 |       |        |       |
| ► P3            |          |              |                                     |                 |                      |                     |       | > 20/p | age v |
| 🚍 N60           |          |              |                                     |                 |                      |                     |       |        |       |
| 🚨 User Managerr | nent     |              |                                     |                 |                      |                     |       |        |       |
| Firmware mana   | agement  |              |                                     |                 |                      |                     |       |        |       |
|                 |          |              |                                     |                 |                      |                     |       |        |       |
|                 |          |              |                                     |                 |                      |                     |       |        |       |
|                 |          |              |                                     |                 |                      |                     |       |        |       |

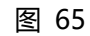

在用户管理界面,选择用户组标签页,然后点击"用户组成员"按钮。

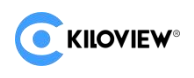

| <b>EKILOVIEW</b> KiloLin                    |                   |                                |  | 🔒 admin 🕶 🕼 🕐 |
|---------------------------------------------|-------------------|--------------------------------|--|---------------|
| E Home                                      |                   | User list User Group step2     |  |               |
| Device Management ^                         | SAdd a user group | Add to A group ×               |  |               |
| - IN ALL 1/1                                |                   |                                |  |               |
|                                             |                   | * Group name admin             |  |               |
| B P3                                        |                   | <sup>a</sup> Description admin |  |               |
|                                             |                   |                                |  |               |
| ■ N60 step1                                 |                   | All Users 1/7 Allow List 0/3   |  |               |
| 🍓 User Management                           |                   |                                |  |               |
| Firmware management.                        |                   | 🗆 fuq 👘 🔄 gongle               |  |               |
| - 900 - 100 000 000 000 000 000 000 000 000 |                   | 🗋 hufei 💦 🔅 📄 liumin           |  |               |
|                                             |                   | 🗆 iris 🛛 👘 🖬 mhb               |  |               |
|                                             |                   | 😰 Im 🛛 step4 💦 🚺 🛄 🔘 Im        |  |               |
|                                             |                   | test step5                     |  |               |
|                                             |                   |                                |  |               |
|                                             |                   |                                |  |               |
|                                             |                   |                                |  |               |
|                                             |                   | Cancel OK step6                |  |               |
|                                             |                   |                                |  |               |
|                                             |                   |                                |  |               |
|                                             |                   |                                |  |               |

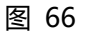

"用户组增删成员"参考"4.5.5.1. 添加用户组"。

#### 3、重命名用户组

在用户管理界面,选择用户组标签页,然后点击"重命名"按钮。

| <b>E</b> KILOVIEW <sup>®</sup> Ki | oLink Se | rver Pro                |              |         |              |                  |  | 🔒 admin 🕶   | 0 |
|-----------------------------------|----------|-------------------------|--------------|---------|--------------|------------------|--|-------------|---|
|                                   |          |                         |              |         | User list Us | ser Group Step 2 |  |             |   |
| Home                              |          | RAAL IN LINE OF DRIVING |              |         | _            |                  |  |             |   |
| Device Managemer                  | -        | govus a user group      | Rename       |         |              |                  |  |             |   |
| * 🖿 All                           |          |                         |              | l.      |              |                  |  |             |   |
| KILOVIEW                          |          |                         | * Group name | kloview |              | <u> </u>         |  | 🍭 🥂 ste     |   |
|                                   |          |                         |              |         |              |                  |  |             |   |
| P3                                |          |                         |              | Cancel  | ок st        |                  |  | 1 2 20/page |   |
| ■ N60 step1                       |          |                         |              |         |              |                  |  |             |   |
| 🏨 User Management                 |          |                         |              |         |              |                  |  |             |   |
| A Firmware managem                | ent      |                         |              |         |              |                  |  |             |   |

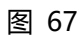

KiloLink Server Pro ĮĮ User list User Group Home 🧮 Device Management \land Device Management | User Management | Firmware Upload | Firmware dispatch Ē admin KILOVIEW kiloview Device Management | User Management | Firmware Upload | Firmware dispatch 🖿 P3 🛲 N60 📇 User Management Firmware management

修改完成用户组名称后,点击"确认"完成修改。

图 68

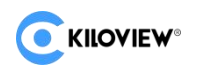

### 4.5.4.4. 删除用户组

在用户管理界面选择用户组标签页,选择需要删除的用户组。ss

|                                         | k Server Pro         |                                                                           |
|-----------------------------------------|----------------------|---------------------------------------------------------------------------|
| 亘                                       |                      | User list User Group step2                                                |
| Home Device Management                  | Simula pame          | System permission                                                         |
| • 🖿 All 1/1                             | test-g3              | Device Management   User Management   Firmware Upload   Firmware dispatch |
| step3                                   | test-g2              | Device Management   User Management                                       |
| - 13                                    | 🔽 test-g1            | Firmware Upload   Firmware dispatch                                       |
| ■ N60 step1                             | admin admin          | Device Management   User Management   Firmware Upload   Firmware dispatch |
| 🚇 User Management                       | kiloview             | Device Management   User Management   Firmware Upload   Firmware dispatch |
| <ul> <li>Firmware management</li> </ul> | Batch Deletion step4 |                                                                           |

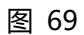

点击 " 批量删除 " 弹出删除确认窗口, 点击 " 确认 " 后删除。

| Kiloview KiloLin    | k Server Pro         |                                                       |                      |
|---------------------|----------------------|-------------------------------------------------------|----------------------|
|                     |                      |                                                       | User list User Group |
| Home                |                      |                                                       |                      |
|                     |                      |                                                       |                      |
|                     | test-g3              | Device Management   User Management   Firmware Upload |                      |
|                     | 🛃 test-g2            | Device Management   User Management                   |                      |
| ₽3                  | ☑ test-g1            | Firmware Upload   Firmware dispatch                   |                      |
| 🚍 N60               |                      | Device Management   User Management   Firmware Upload |                      |
| 🙎 User Management   |                      | Device Management   User Management   Firmware Upload | Firmware dispatch    |
| Firmware management | Batch Deletion step4 | Tine                                                  |                      |
|                     |                      | <ol> <li>Are you sure to delete it</li> </ol>         | ?<br>step5<br>Сапсеt |

图 70

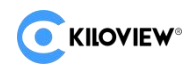

### 4.6 固件管理

TIP:在 KiloLink Server Pro 后台上传固件之前先准备好相关设备的固件包

### 4.6.1. 固件管理入口

登录 KiloLink Server Pro 系统后在主菜单中找到"固件管理"选项。

| 0  | KIIOVIEW KiloLink   | Server Pro  |    |           |                     |             |
|----|---------------------|-------------|----|-----------|---------------------|-------------|
|    | Ē                   |             | ad |           |                     |             |
| ** | Home                | step2       |    |           | Upload date 🗢       | Description |
| -  | Device Management   | E3          |    | 2.02.0245 | 2024-06-11 17:52:31 | N30         |
| *  | All 3/3             | N3          |    |           |                     |             |
|    | ➡ KILOVIEW          | N30         |    |           |                     |             |
|    | ► P3                | N40         |    |           |                     |             |
|    | <b>=</b> N60        | ziguang osd |    |           |                     |             |
|    | 🚍 N60-TEST-001      |             |    |           |                     |             |
|    | 🚍 N60-TEST-004      |             |    |           |                     |             |
|    | User Management     |             |    |           |                     |             |
| •  | Firmware management |             |    |           |                     |             |
|    | step1               |             |    |           |                     |             |
|    |                     |             |    |           |                     |             |
|    |                     |             |    |           |                     |             |

图 71

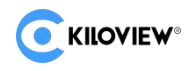

### 4.6.2. 上传固件文件

#### (1)、找到固件管理界面

在固件管理界面中,找到"固件上传"按钮并点击。

| •   | KILOVIEW KiloLini   | k Server Pro   |               |                 |                                              |  |
|-----|---------------------|----------------|---------------|-----------------|----------------------------------------------|--|
|     |                     | କFirmware Uplo | ad step2      |                 |                                              |  |
|     |                     |                | Version No. 🗢 |                 |                                              |  |
|     |                     |                |               | Firmware Upload |                                              |  |
| × 🖿 |                     |                |               | Firmware Upload | Select a file Only bin files can be uploaded |  |
|     | KILOVIEW            | N30            |               |                 | No file selected                             |  |
|     | ► P3                |                |               | * Description   | Describe or note for the uploaded firmware   |  |
|     |                     | ziguang_osd    |               |                 | within 100 characters.                       |  |
|     |                     |                |               |                 |                                              |  |
|     |                     |                |               |                 |                                              |  |
| 8   | User Management     |                |               |                 |                                              |  |
|     | Firmware management |                |               |                 | Cancel OK step5                              |  |
|     |                     |                |               |                 |                                              |  |
|     |                     |                |               |                 |                                              |  |
|     |                     |                |               |                 |                                              |  |

图 72

|                                                                                                    |                                                  |                 |                 | ×          |
|----------------------------------------------------------------------------------------------------|--------------------------------------------------|-----------------|-----------------|------------|
| ← → • ↑ 📙 « a                                                                                                | rch.MPSoc > N60-V2.0 > 2.02.0020                 | ٽ ~             | 在 2.02.0020 中搜索 | م          |
| 组织▼ 新建文件夹                                                                                                    |                                                  |                 |                 | - 🔳 🔞      |
| □ 此电脑                                                                                                    | 名称                                               | 修改日期            | 类型              | 大小         |
| 🧊 3D 对象                                                                                                    | irmware-N60-kiloview-2.02.0020-202               | 2024/6/28 20:36 | BIN 文件          | 206,871 KB |
| 🛛 视频                                                                                                    |                                                  |                 |                 |            |
|                                                                                                    |                                                  |                 |                 |            |
| 🔮 文档                                                                                                    |                                                  |                 |                 |            |
|                                                                                                    |                                                  |                 |                 |            |
| 👆 下载                                                                                                    |                                                  |                 |                 |            |
| ↓ 下载  ♪ 音乐                                                                                                   |                                                  |                 |                 |            |
| <ul> <li>↓ 下载</li> <li>♪ 音乐</li> <li>■ 桌面</li> </ul>                                                         |                                                  |                 |                 |            |
| <ul> <li>↓ 下载</li> <li>♪ 音乐</li> <li>■ 桌面</li> <li>* 本地磁盘 (C:)</li> </ul>                                    |                                                  |                 |                 |            |
| <ul> <li>↓ 下载</li> <li>〕 音乐</li> <li>二 桌面</li> <li>二 本地磁盘 (C:)</li> <li>二 本地磁盘 (D:)</li> </ul>               |                                                  |                 |                 |            |
| <ul> <li>下载</li> <li>〕 音乐</li> <li>■ 桌面</li> <li>* 本地磁盘 (C:)</li> <li>▲ 本地磁盘 (D:)</li> <li>づ 网络</li> </ul>   |                                                  |                 |                 |            |
| <ul> <li>下號</li> <li>〕 音乐</li> <li>■ 桌面</li> <li>* 本地磁盘 (C:)</li> <li>■ 本地磁盘 (D:)</li> <li>ご 网络</li> </ul>   | ٢                                                |                 |                 |            |
| <ul> <li>↓ 下载</li> <li>♪ 音乐</li> <li>■ 桌面</li> <li>* 本地磁曲 (C:)</li> <li>■ 本地磁曲 (D:)</li> <li>→ 网络</li> </ul> | <<br>名(N): firmware-N60-kiloview-2.02.0020-20240 | 628.bin ~       | BIN 文件 (*.bin)  | ~          |

(2)、选择固件文件

图 73

在弹出的文件选择需要上传的固件文件(通常为 .bin 格式)。

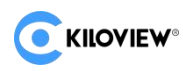

#### (3)、描述固件

| Kiloview KiloLink   | Server Pro  |    |           |                 |                                                |  |
|---------------------|-------------|----|-----------|-----------------|------------------------------------------------|--|
|                     |             | ad |           |                 |                                                |  |
| Home                |             |    |           |                 |                                                |  |
| Device Management ^ |             |    | 2024-06-1 | Firmware Upload |                                                |  |
| ▼ 🖿 All 3/3         |             |    |           | Firmware Upload | Select a file Only bin files can be uploaded   |  |
| KILOVIEW            | N30         |    |           |                 | firmware-N60-kiloview-2.02.0020-20240628.bin × |  |
| ► P3                |             |    |           | * Description   | Describe or note for the uploaded firmware     |  |
|                     | ziguang_osd |    |           |                 | within 100 characters.                         |  |
|                     |             |    |           |                 |                                                |  |
|                     |             |    |           |                 |                                                |  |
| 🚨 User Management   |             |    |           |                 |                                                |  |
| Firmware management |             |    |           |                 | Cancel                                         |  |
|                     |             |    |           |                 |                                                |  |
|                     |             |    |           |                 |                                                |  |

图 74

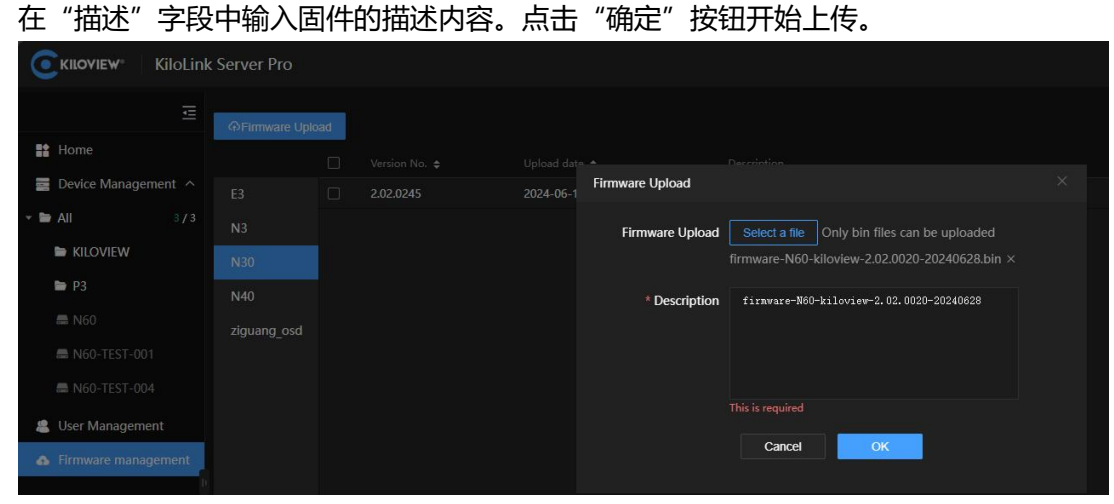

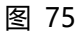

#### (4)、等待上传

| 0   | KILOVIEW" Kil     | oLink | Server Pro  |    |  |                 |                                              |     |  |
|-----|-------------------|-------|-------------|----|--|-----------------|----------------------------------------------|-----|--|
|     |                   |       |             | ad |  |                 |                                              |     |  |
|     | Home              |       |             |    |  |                 |                                              |     |  |
| 181 | Device Management |       |             |    |  | Firmware Upload |                                              |     |  |
| × 8 | All               |       |             |    |  | Firmware Upload | Select a file Only bin files can be uploaded |     |  |
|     | KILOVIEW          |       |             |    |  |                 | firmware-N60-kiloview-2.02.0020-20240628.bin |     |  |
|     | ► P3              |       | N40         |    |  |                 | ×                                            | 15% |  |
|     |                   |       | ziguang osd |    |  |                 |                                              |     |  |
|     |                   |       |             |    |  | * Description   | firmware-N60-kiloview-2.02.0020-20240628     |     |  |
|     |                   |       |             |    |  |                 |                                              |     |  |
| 1   |                   |       |             |    |  |                 |                                              |     |  |
| 4   | Firmware manageme | ent   |             |    |  |                 |                                              |     |  |
|     |                   | 10    |             |    |  |                 | Cancel                                       |     |  |

图 76

KiloLink Server Pro 会显示上传进度,等待固件上传完成。TIP:固件上传时间取决于 文件大小和网络速度,请耐心等待和观查。

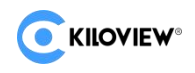

### 4.6.3. 查看上传固件

上传完成后,可以在固件管理列表中查看已上传的固件。

| C KILOVIEW KiloLink | Server Pro  |    |           |                     | 0 | Firmware uploaded Successed X            |
|---------------------|-------------|----|-----------|---------------------|---|------------------------------------------|
| ē                   |             | ad |           |                     |   |                                          |
| Home                |             |    |           | Upload date 🖨       |   | Description                              |
| Device Management ^ | E3          |    | 2.02.0020 | 2024-07-02 15:27:50 |   | firmware-N60-kiloview-2.02.0020-20240628 |
| ▶ 🖿 All 3/3         | N3          |    | 2.02.0019 | 2024-07-02 15:28:37 |   | firmware-N60-kiloview-2.02.0019-20240628 |
| 😕 User Management   | N30         |    |           |                     |   |                                          |
| Firmware management | N40         |    |           |                     |   |                                          |
|                     | N60         |    |           |                     |   |                                          |
|                     | ziguang_osd |    |           |                     |   |                                          |

图 77

### 4.6.4. 管理上传固件

在固件管理界面,选择"设备型号"标签页,然后点击"Edit"按钮。 编辑修改描述,如"图 78"所示:

| <b>KILOVIEW</b> KiloLir |              |      |  |      |               |                                          | 🕒 admin 👻 🗴 🕜 |
|-------------------------|--------------|------|--|------|---------------|------------------------------------------|---------------|
| Ē                       | @Firmware Up | load |  |      |               |                                          |               |
| 👪 Home                  |              | C3   |  |      |               |                                          |               |
| Device Management ^     |              |      |  | Edit |               |                                          | step3 😰 🖻     |
| ▶ 🖿 All 3/3             |              |      |  |      | * Description | firaware-N60-kiloview-2.02.0020-20240628 |               |
| User Management         | N30          |      |  |      |               |                                          |               |
| A Firmware management.  | N40          |      |  |      |               |                                          |               |
| step1                   | N60 step2    |      |  |      |               |                                          |               |
|                         | ziguang_osd  |      |  |      |               | Cancel OK step5                          |               |
|                         |              |      |  |      |               |                                          |               |
|                         |              |      |  |      |               |                                          |               |

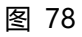

在固件管理界面,选择 "设备型号 "标签页,然后点击 "Delete "按钮。

| 删除单个团                  | ⑤件,           | 如'    | '图 7 | 9"所示: |                            |        |               |
|------------------------|---------------|-------|------|-------|----------------------------|--------|---------------|
|                        | ık Server Pro |       |      |       |                            |        | 😫 admin 🕶 🕼 🕖 |
| E                      | @Firmware U   | pload |      |       |                            |        |               |
| Home -                 |               | đ     |      |       |                            |        |               |
| Device Management      |               |       |      |       |                            |        |               |
| ► 🖿 All 173            |               |       |      |       |                            |        |               |
| 🏨 User Management      |               |       |      |       |                            |        |               |
| A Firmware management. | N40           |       |      |       |                            |        |               |
| step1                  | N60           | 1     |      |       |                            |        |               |
|                        | Spining ord   |       |      |       |                            |        |               |
|                        |               |       |      |       |                            |        |               |
|                        |               |       |      |       | Are you sure to delete it? |        |               |
| 1                      |               |       |      |       |                            | Cancel |               |
|                        |               |       |      |       |                            |        |               |

图 79

在固件管理界面,选择"设备型号"标签页。

然后勾选需要删除的设备固件的复选框,点击"批量删除"按钮。

批量删除固件,如"图 80"所示:

KILOVIEW®

|                          | Server Pro              |       |           |                     |          |                              |               |    |  |
|--------------------------|-------------------------|-------|-----------|---------------------|----------|------------------------------|---------------|----|--|
| E Home                   | ⊕Firmware Uplo<br>step3 | ad    |           |                     |          |                              |               |    |  |
| 📰 Device Management 🔿    |                         |       |           | 2024 07 02 45-27-50 |          | 8 NCO 1/1 2.02/              | 0000 00040500 |    |  |
| > <b>&gt; A</b> II = 2/3 |                         |       |           | 2024-07-02 15:27:50 |          | firmware-in60-kiloview-2.02. |               |    |  |
|                          |                         |       | 2.02.0019 | 2024-07-02 15:28:37 |          | firmware-N60-kiloview-2.02.0 | 0019-20240628 |    |  |
| & User Management        |                         |       |           |                     |          |                              |               |    |  |
| Firmware management      | N40                     |       |           |                     |          |                              |               |    |  |
| step1                    | N60 step2               |       |           |                     |          |                              |               |    |  |
|                          |                         |       |           |                     |          |                              |               |    |  |
|                          |                         |       |           |                     | Tips     |                              |               |    |  |
|                          |                         |       |           |                     | <u> </u> |                              |               |    |  |
|                          |                         |       |           |                     | • Are    | you sure to delete it?       |               |    |  |
| D                        |                         |       |           |                     |          |                              | Cancel        | ок |  |
|                          |                         |       |           |                     |          |                              |               |    |  |
|                          |                         |       |           |                     |          |                              |               |    |  |
|                          |                         |       |           |                     |          |                              |               |    |  |
|                          |                         |       |           |                     |          |                              |               |    |  |
|                          |                         |       |           |                     |          |                              |               |    |  |
|                          |                         |       |           |                     |          |                              |               |    |  |
|                          |                         |       |           |                     |          |                              |               |    |  |
|                          |                         |       |           |                     |          |                              |               |    |  |
|                          |                         |       |           |                     |          |                              |               |    |  |
|                          |                         |       |           |                     |          |                              |               |    |  |
|                          |                         | Batch | Deletion  |                     |          |                              |               |    |  |
|                          |                         |       |           |                     |          |                              |               |    |  |

图 80

### 4.6.5. 升级设备固件

操作详见"4.4.4.7. 固件升级"章节。

在设备管理界面开启"维护模式",选择"设备型号"标签页。

|                 | KiloLinl | k Server Pro |             |          |                  |                     |                                          |  | 😫 admin 🕶 🖪 🕧             |
|-----------------|----------|--------------|-------------|----------|------------------|---------------------|------------------------------------------|--|---------------------------|
|                 |          | ₽ AII        |             |          |                  |                     |                                          |  | Step2<br>Maintenance mode |
| Home            |          | + Add devic  | e One-click |          | COne-click reset |                     |                                          |  |                           |
| 🖀 Device Manag  | gement 🔨 |              | ostatus ⊕   | Select I | irmware          |                     |                                          |  |                           |
| 🕨 🖿 All 🛛 step1 | 3/3      | N60          | step4       |          |                  |                     |                                          |  |                           |
| 🎩 User Manager  |          | step3        | 🔲 🛛 Online  | •        | 2.02.0020        | 2024-07-02 15:27:50 | firmware-N60-kiloview-2.02.0020-20240628 |  |                           |
| Firmware mar    |          |              |             | •        | 2.02.0019        | 2024-07-02 15:28:37 | firmware-N60-kiloview-2.02.0019-20240628 |  |                           |
|                 |          |              |             |          |                  |                     |                                          |  |                           |
|                 |          |              |             |          |                  |                     |                                          |  |                           |
|                 |          |              |             |          |                  |                     |                                          |  |                           |
|                 |          |              |             |          |                  |                     |                                          |  |                           |
|                 |          |              |             |          |                  |                     |                                          |  |                           |
|                 |          |              |             |          |                  |                     |                                          |  |                           |
|                 |          |              |             |          |                  |                     |                                          |  |                           |
|                 |          |              |             |          |                  |                     | Cancel ок step7                          |  |                           |

图 81

勾选需要升级的设备的复选框。然后点击 "固件升级 "按钮,弹出选择固件弹窗。

在弹窗中选择对应的"固件版本",最后点击"确定"开始升级。

| CKILOVIEW KiloLink Server Pro |     |              |  |  |               |            | Modification Successed × |     | ×            |             |                 |             |           | 😩 admin 🕶 🖪 🕐 |   |  |
|-------------------------------|-----|--------------|--|--|---------------|------------|--------------------------|-----|--------------|-------------|-----------------|-------------|-----------|---------------|---|--|
|                               | 3   | ♥ All        |  |  |               |            |                          |     |              |             |                 | м           | aintenanc | e mode        | • |  |
| Home                          |     | + Add device |  |  |               |            |                          |     |              |             |                 |             |           |               |   |  |
| Device Managemen              | t ^ | All          |  |  | 70091110096FA | d5f09163 Ø | N60-TEST-001             | N60 | N60-TEST-001 |             | 2.02.0018       | 2.02.0020 🛞 | N60       |               |   |  |
| 🕶 🖿 All                       | 3/3 | N60          |  |  | 70091110096FB | 04f37769 🕼 | N60-TEST-004             | N60 | N60-TEST-004 | Dispatching | 2.02.0016.beta8 | 2.02.0020 🛞 | N60       |               |   |  |
| KILOVIEW                      |     |              |  |  | F202405286688 | 1038b68a 🖗 | N60                      | N60 | 分发蒙请勿用-73    |             | null            |             |           |               |   |  |
| 🖿 P3                          |     |              |  |  |               |            |                          |     |              |             |                 |             |           |               |   |  |

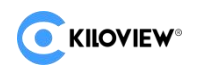

# 谢谢阅读!

#### 长沙干视电子科技有限公司

联系电话: 0731-88315979

网址: www.kiloview.com

官方微博: KILOVIEW 千视科技

#### 技术持邮箱: support@kiloview.com

技术支持热线: 18573195156/18573195256

地址:长沙市雨花区汇金路与环保中路交汇处长沙屿 B4 栋 106/109